## LAC-17 MAINTENANCE MODE Contents

| I. How to enter Maintenance Mode                           | 3        |
|------------------------------------------------------------|----------|
| II. How to select menu                                     | 3        |
| III. Reset                                                 | 4        |
| 1. SYSTEM                                                  | 4        |
| 1-1. VERSION                                               |          |
| 1-3. SERIAL NUMBER SETTING                                 |          |
| 1-4. ADMINISTRATOR MODE PASSWORD<br>1-5. BACKUPDATA UPLOAD |          |
| 1-6. BACKUPDATA DOWNLOAD                                   |          |
| 1-7. DENOM.DATA UPLOAD<br>1-8. DENOM DATA DOWNI OAD        |          |
| 2 DATA SET                                                 |          |
| 2.1. OPTION                                                |          |
| 2-2. MEMORY SWITCH                                         |          |
| 2-3. LAN I/F                                               |          |
| 2-5. DENOM. DATA INITALIZATION                             |          |
| 2-6. USER DENOM. DATA INITALIZATION                        |          |
| 3. LOGGING<br>3-1 TOTAL OPERATION HOURS                    |          |
| 3-2. TOTAL WRAPPING ROLLS                                  |          |
| 3-3. TOTAL COUNT COINS                                     |          |
| 3-5. TOTAL ROLL HEIGHT REJECT                              |          |
|                                                            |          |
| 3-8. MATERIALREJECT                                        |          |
| 3-9. LIFE COUNTER                                          |          |
| 3-11. SENSOR LOG DATA SAVE                                 |          |
| 4. DATA CLER                                               |          |
| 4-1. TOTAL OPERATION HOURS LOG                             |          |
| 4-11. LIFE COUNTER SET                                     |          |
| 4-13. CONTROL DATA                                         |          |
| 4-14. ALL BACK UP DATA<br>4-15. LANGAGE DATA               |          |
| 5 TEST                                                     | 45       |
| 5-1. SENSOR                                                |          |
| 5-2. DRIVE                                                 |          |
| 5-4. MACHINE MODE                                          |          |
| 6. ADJUSTMENT                                              | 51       |
| 6-1. THICKNESS BLOCK HEIGHT                                |          |
| 6-2. SORTING TRACK WIDTH                                   |          |
| 6-4. STACK WIDTH                                           |          |
| 6-5. Supplement of THICKNESS BLOCK                         | 57<br>   |
| 6-7. WRAPPIN UNIT SENSOR                                   |          |
| 6-8. WRAPPIN ROLLER POSITION<br>6-9. COIN TABLE REMAIN     | 58<br>59 |
| 6-10. CHANGE DENOM. INFO                                   |          |
| 6-11. WHEEL PAD SENSITVITY                                 | 60<br>£1 |
|                                                            |          |

| 7. MEMORY                      | 67 |
|--------------------------------|----|
| 7-1. Memory Dump               | 67 |
| 7-2. Memory Write              | 67 |
| 7-3. Memory Jump               | 68 |
| 8. DENOM. DATA UPDATE PROCEDUR | 69 |
| 9. BOARD REPLACEMENT PROCEDURE | 70 |
| 10. DENOM. DATA SPECIFICATION  | 71 |

#### I. How to enter Maintenance Mode

- (1) Enter SETTING Screen.
- (2) While pressing START/STOP key, press F2 key one time, press F3 key one time, press F4 key 5 times.
- (3) Press C key to go to SETTING Screen.

SETTING 🔳 Display i)) Buzzer œ Date 6 6 Language Coin Roll Height 1 Down load 8 Administrator 🔎 Exit Δ

#### II. How to select menu

(1) Press F1 / F2 key or Jog-dial to select the menu.

Selected menu is inverted.

Press C key to back to previous Screen.

(2) Press START/ STOP key to execute.

| MAINTENANCE   |  |
|---------------|--|
| 1.SYSTEM      |  |
| 2. Data set   |  |
| 3.LOGGING     |  |
| 4. Data clear |  |
| 5. TEST       |  |
| 6. Adjustment |  |
| 7. Memory     |  |
|               |  |
|               |  |

| Menu          | Contents                                                |  |  |
|---------------|---------------------------------------------------------|--|--|
| 1. SYSTEM     | Indication of FW version, Specification Data and Update |  |  |
| 2. DATA SET   | Internal Setting for memory switch.                     |  |  |
| 3. LOGGING    | Indication of logging data.                             |  |  |
| 4. DATA CLEAR | Clearing of the memory data.                            |  |  |
| 5. TEST       | Testing of the sensors and drives.                      |  |  |
| 6. ADJUSTMENT | Performing various adjustments.                         |  |  |
| 7. MEMORY     | Indication of memory data and download                  |  |  |

#### III. Reset

When any setting is done such as memory switch, I/F setting , currency data, any ajustment or test, the display may indicate RESET CONFIRMATION screen before goin back to operation mode.

- (1) Press START/ STOP key to reset the mchine.
- (2) Press C key to go back to MAINTENANCE Screen.

In case the display go back to Operation mode after termination of item, it automatically performs RESET CONFIRMATION without indicating the right screen. RESET CONFIRMATION

You changed the following contents. MEMORY SWITCH LAN I/F DENOMINATION DATA DRIVE TEST ADJUSTMENT Are you sure you want to reset?

[START/STOP] : Yes [C] : Cancel

1. SYSTEM

- (1) Select SYSTEM form MAINTENANCE menu.
- (2) Press START/STOP key and the display indicates the menu.

Press C key to go back to MAINTENANCE Screen.

Selected menu is inverted.

#### 1.SYSTEM

- 1.VERSION
  - 2. INSTALL
  - 3.SERIAL MACHINE NUMBER
- 4. ADMINISTRATOR MODE PASSWORD
- 5. BACKUPDATA UPLOAD
- 6. BACKUPDATA DOWNLOAD
- 7. Denom. Data Upload
- 8. DENOM. DATA DOWNLOAD

Δ

| Menu                             | Contents                                  |
|----------------------------------|-------------------------------------------|
| 1.VERSION                        | Indication of FW version, date of update. |
| 2.INSTALL                        | Updating of FW or Specification Data      |
| 3.SERIAL MACHINE NUMBER          | Setting of Machine Serial Number.         |
| 4.ADMINISTRATOR MODE<br>PASSWORD | Setting of Administrator Password.        |
| 5.BACKUPDATA UPLOAD              | Uploading Back up data to CF card.        |
| 6.BACKUPDATA DOWNLOAD            | Downloading Back up data fromCF Card.     |
| 7.DENOM.DATA UPLOAD              | Uploading Currency Data to CF card.       |
| 8.DENOM.DATA DOWNLOAD            | Downloading Currency Data from CF Card.   |

#### 1-1. VERSION

- (1) Select VERSION form SYSTEM Screen and press START / STOP key.
- (2) Press F1 or F2 to scroll the screen.
- (3) Press C key to go back to SYSTEM Screen.

|             | <b>S</b> **** | (09/01/2013) |
|-------------|---------------|--------------|
|             |               |              |
| 1-1.VERSION |               | (2/2         |
| 1QD-001 P   | .C.B.         |              |
| Progra      | m :CJ5P****   | (09/01/2013) |
| Patter      | n :CJ5DEU**   | (09/01/2013) |
| Boot.       | : CJ5B****    | (09/01/2013) |
|             |               |              |

#### Description of Version

| Dooonplion of Ve |                    |                        |
|------------------|--------------------|------------------------|
| Board            | Firmware Name      | Version (Issue Date)   |
| 1PZ-001 PCB      | Display Firmware   | LAC017LDxx(MM.DD.YYYY) |
| 1PZ-002 PCB      | Main Firmware      | LAC017LSxx(MM.DD.YYYY) |
| -                | Denomination Data  | Axxxxx (MM.DD.YYYY)    |
| 1QD-001 PCB      | Validator Firmware | CJ5Pxxxx (MM.DD.YYYY)  |
|                  | Currency Pattern   | CJ5Dxxxx (MM.DD.YYYY)  |
|                  | Boot Program       | CJ5Bxxxx (MM.DD.YYYY)  |
|                  | Validator FPGA     | CJ5Fxxxx (MM.DD.YYYY)  |

1-1. VERSION

1PZ-001 P.C.B.

1PZ-002 P.C.B.

Denomination Data

xx: indicates correspond version .

Note) In case Denomination Data is not downloaded, it indicates "NO Data". Note) In case Validator Firmware is damaged, it indicates "Unknown".

(1/2)

LAC017LD\*\* (09/01/2013)

LAC017LS\*\* (09/01/2013)

#### 1-2. INSTALL

press START / STOP key.

The display indicates INSTAL menu.

Note) Above screen is for LAC-17ID. In case LAC-17, it does not indicates 3 to 5 1QD-001.

#### 1-2. INSTALL

#### 1.1PZ-001(Display)

- 2.1PZ-002(Main)
- 3.1QD-001(CJM-500\_P)
- 4.1QD-001(CJM-500\_D)
- 5.1QD-001(CJM-500\_FPGA)
- 6.ALL(1-5)
- 7. Language data download

А

| Menu                     | Contents                               |
|--------------------------|----------------------------------------|
| 1.1PZ-001(Display)       | It updates Display Firmware.           |
| 2.1PZ-002(Main)          | It updates Main Firmware.              |
| 3.1QD-001(CJM-500_P)     | It updates Validator firmware.         |
| 4.1QD-001(CJM-500_D)     | It updates Currency Pattern.           |
| 5.1QD-001(CJM-500_FPGA)  | It updates Validator FPGA.             |
| 6. ALL (1-5)             | It update selected firmware in a lump. |
| 7.LANGUAGE DATA DOWNLOAD | It download Language data.             |

#### FIRMWARE INSTALL

(1) Put CF Card to CF Card slot .

The Firmware file is saved in LAC folder in CF Card.

The CF Card slot is the left side of operation panel.

(2) Select type of firmware to be install and press START / STOP key.

1 to 5 for LAC-17ID 1 to 2 for LAC-17

(3) Select version of firmware and press START / STOP key.

Press C key to go back to previous screen.

#### 1-2. INSTALL

#### 1.1PZ-001(Display)

- 2.1PZ-002(Main)
- 3.10D-001(CJM-500\_P)
- 4.10D-001(CJM-500\_D)
- 5.1QD-001(CJM-500\_FPGA)
- 6.ALL(1-5)
- 7. LANGUAGE DATA DOWNLOAD

Δ

# 1-2-1.1P2-001(DISPLAY) (1/4) Current version : LAC017LD01 LAC017LD02.frm LAC017LD03.frm LAC017LD04.frm LAC017LD05.frm LAC017LD05.frm LAC017LD06.frm

<sup>(1)</sup> Select INSTALL form SYSTEM and

(4) Press START / STOP key again to start installation.

Press C key to go back to previous screen.

#### 1-2-1.1PZ-001(DISPLAY)

Current version : LAC017LD01 Install version : LAC017LD02

< LAC017LD02.frm >

[START/STOP] : Install [C] : Cancel

(5) During installation, the display indicates screen on the right.

1-2-1.1PZ-001(DISPLAY)

Writing program... Please wait...

65 %

Do not turn off power.

- (6)When updae conpletes normally, the display indicates "Install completed!".
- (7) Press START / STOP key or C key to go back to operation screen.

It automatically perform RESET. RESET screen does not indicates. 1-2-1.1PZ-001(DISPLAY) Current version : LAC017LD02 Install completed! [START/STOP] or [C] : Reset

In case right error message appears, set CF Card to the card slot.

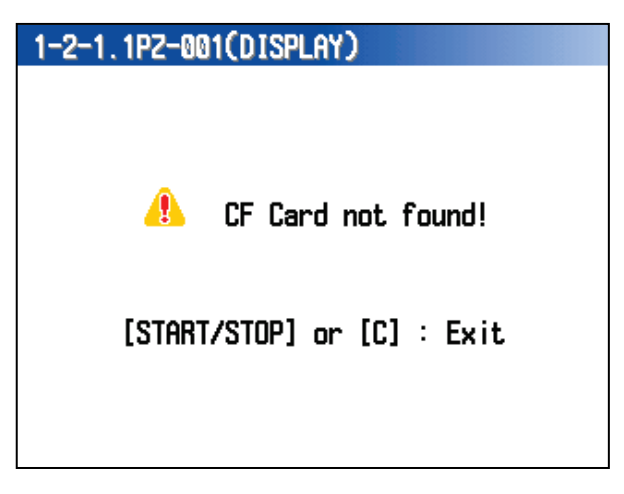

List of Message for CF Card Access Error

| Message            | Contents                                    |
|--------------------|---------------------------------------------|
|                    | No card                                     |
| CF Card not found! | The card is removed.                        |
|                    | Status is chaged abnormally.                |
| File not found!    | There is not file which is able to install. |
| Too many files!    | The files are too much.                     |
| Access error!      | Other abnormality.                          |

In case firmware update fails, the display indicates "Install failed!".

Press START / STOP key or C key to go back to operation screen.

| 1-2-1.1PZ-001(DISPLAY) **-**-** |
|---------------------------------|
| Install version : LAC017LD02    |
| 🦺 Install failed!               |
| Data Preparation Error          |
| [START/STOP] or [C] : Reset     |
|                                 |

List of Message for Install Error

| Massage                 | Contents                          |
|-------------------------|-----------------------------------|
| Data Preparation Error  | While preparation of transmission |
| Data Transmission Error | While transmission                |
| Writing Error           | While writting                    |
| Unknown                 | Other than above                  |

#### ALL (1-X)

- (1) Select INSTALL form SYSTEM menu and press START / STOP key.
- (2) Put CF Card to CF Card slotl

The Firmware file is saved in LAC folder in CF Card.

The CF Card slot is the left side of operation panel.

(3) Select ALL (1-5) from INSTAL menu and

Press C key to go back to INSTALL menu..

(4) Select firmware and press START /STOP

press Start /Stop key.

key.

firmware.

ALL (1-5) is for LAC-17ID. ALL (1-2) for LAC-17.

#### 1-2, INSTALL

- 1.1PZ-001(Display)
- 2.1PZ-002(Main)
- 3.1QD-001(CJM-500\_P)
- 4.1QD-001(CJM-500\_D)
- 5.1QD-001(CJM-500\_FPGA)

#### 6.ALL(1-5)

7. LANGUAGE DATA DOWNLOAD

۸

#### 1-2-\*.ALL(1-\*)

Data Loading...

۲

Please wait...

#### 1-2-\*.1PZ-001(DISPLAY) / ALL (1/5) Current version : LAC017LD01

✓ Skip > LAC017LD02.frm LAC017LD03.frm LAC017LD04.frm LAC017LD05.frm

## (5) Select next firmware and press START / STOP key.

If <Skip> is selected, it does not update the

Select Display, Mechanism, CJM-500\_P, CJM-500\_D, CJM-500\_FPGA firmwre in order.

(6) After setting all firmwares, press START /STOP key to install the firmwares.

| Display      | : | <   | LA  | C017LD01.frm > |
|--------------|---|-----|-----|----------------|
| Main         | : | <   | Sk  | ip >           |
| CJM-500_P    | : | <   | Sk  | ip >           |
| CJM-500_D    | : | <   | CJI | M5DEU01.BIN >  |
| CJM-500_FPGA | : | <   | No  | File >         |
|              |   |     |     |                |
| [STORT /     | т | רסר |     | Install        |

[C] : Cancel

- (6) When firmwares are installed normally, the display indicates "Install completed!"
- (7) Press START / STOP key to go back to operation mode.

#### 1-2-\*.ALL(1-\*)

| Display<br>Main<br>cm—500 p                       | :: | < LAC017LD01.frm ><br>< Skip ><br>< Skip > |
|---------------------------------------------------|----|--------------------------------------------|
| CJM-500_D<br>CJM-500_FPGA                         | :  | < CJM5DEU01.BIN ><br>< No File >           |
| Install completed!<br>[START/STOP] or [C] : Reset |    |                                            |

In case right error message appears, set CF Card to the card slot.

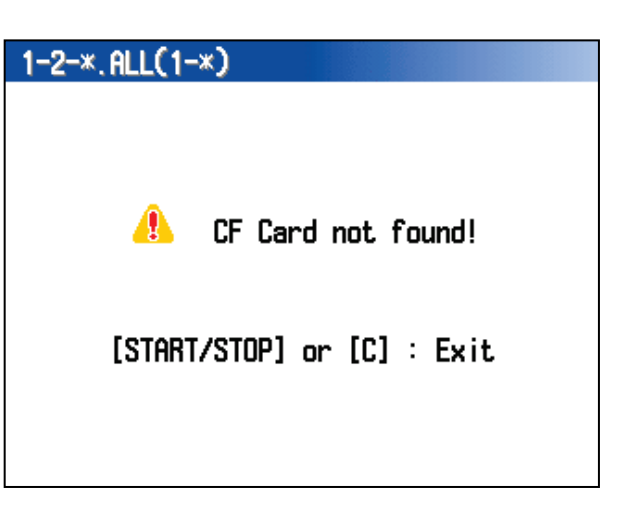

List of Message for CF Card Access Error

| Message            | Contents                                    |
|--------------------|---------------------------------------------|
|                    | No card                                     |
| CF Card not found! | The card is removed.                        |
|                    | Status is chaged abnormally.                |
| File not found!    | There is not file which is able to install. |
| Too many files!    | The files are too much.                     |
| Access error!      | Other abnormality.                          |

In case update firmware fails, the display indicates "Install failed!".

Press START / STOP key or C key to go back to operation screen.

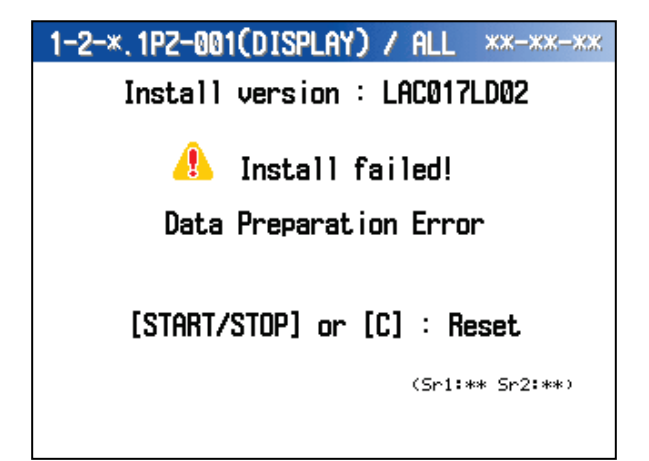

#### Language Data Download

(1) Select LANGUAGE DATA DOWNLOAD from INSTAL menu.

(2) Select LANGUAGE DATA file and press

Press C key to go back to previous

START / STOP key .

screen.

#### 1-2. INSTALL

1.1PZ-001(Display) 2.1PZ-002(Main) 3.1QD-001(CJM-500\_P) 4.1QD-001(CJM-500\_D) 5.1QD-001(CJM-500\_FPGA) 6.ALL(1-5) 7.LANGUAGE DATA DOWNLOAD 1-2-6.LANGUAGE DATA DOWNLOAD (1/4) L017XX0001.lns L017XX0002.lns L017XX0003.lns L017XX0004.lns

L017XX0005. Ins

▲

1-2-6. LANGUAGE DATA DOWNLOAD

- (3) Press START / STOP key to start install.
  - Press C key to go back to previous screen.

< L017XX0001.ing >

[START/STOP] : Install [C] : Cancel

(4) When update completes normally, the display indicates "Install completed!"

Press START / STOP key to go back opeartion mode.

It automatically perform RESET. RESET screen does not indicates. 1-2-7. LANGUAGE DATA DOWNLOAD

Install completed!

[START/STOP] or [C] : Exit

CF Card to the card slot.

previous Screen.

1-2-6. LANGUAGE DATA DOWNLOAD In case right error message appears, set Press START / STOP or C key to go back A CF Card not found! [START/STOP] or [C] : Exit

List of Message for CF Card Access Error

| Message            | Contents                     |                  |
|--------------------|------------------------------|------------------|
|                    | No card                      | EVA_NOMEDIA      |
| CF Card not found! | The card is removed.         | EVA_CHGMEDIA     |
|                    | Status is chaged abnormally. | EVA_STCHG        |
| Too many files!    | The files are too much.      | E_ETYOVF         |
| Access error!      | Other abnormality.           | Other than above |

In case, update langage data failes, the display indicates "Install failed!".

Press START / STOP C key to go back to operation mode.

| 1-2-7. Language data download |
|-------------------------------|
|                               |
|                               |
| A                             |
| Install failed!               |
| Nata Preparation Error        |
|                               |
|                               |
| [STORT/STOP] on [C] · Evit    |
|                               |
| (State:****)                  |
|                               |
|                               |

List of Message for status

| Massage                 | Contents                          |
|-------------------------|-----------------------------------|
| Data Preparation Error  | While preparation of transmission |
| Data Transmission Error | While transmission                |
| Writing Error           | While writting                    |
| Writing Error           | Other than above                  |

#### 3-1-13E

## LAC-17 MAINTENANCE MODE

#### **1-3. SERIAL NUMBER SETTING**

- Select SERIAL MACHINE NUMBER from SYSTEM menu and press START / STOP key.
- (2) Select the number by F1 / F2 key or Jog Dial. Move the digit by F3 / F4 key. Set 6 digits of machine serial number.
- (3) After setting machine number, press START / STOP key to save the number.
- (4) Press C key to go back to SYSTEM Screen.

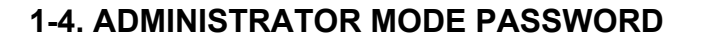

- (1) Select ADMINSTRATOR MODE PASSWORD from SYSTEM manu and press START / STOP key.
- (2) Select the number by F1 / F2 key or Jog Dial. Move the digit by F3 / F4 key. Set 4 digits of machine serial number.
- (3) After setting administrator mode password number, press START / STOP key to save the number.
- (4) Press C key to go back to SYSTEM Screen.

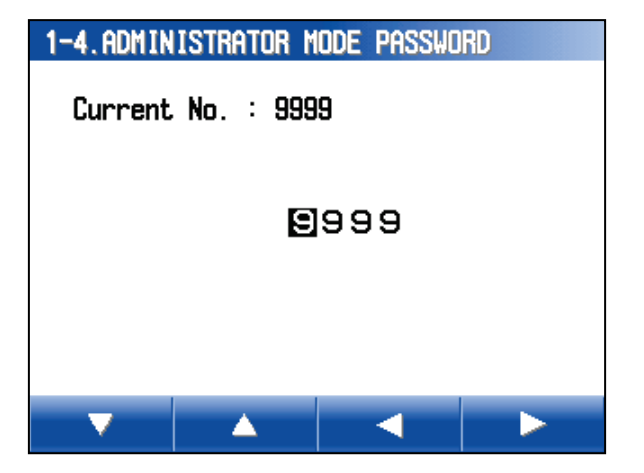

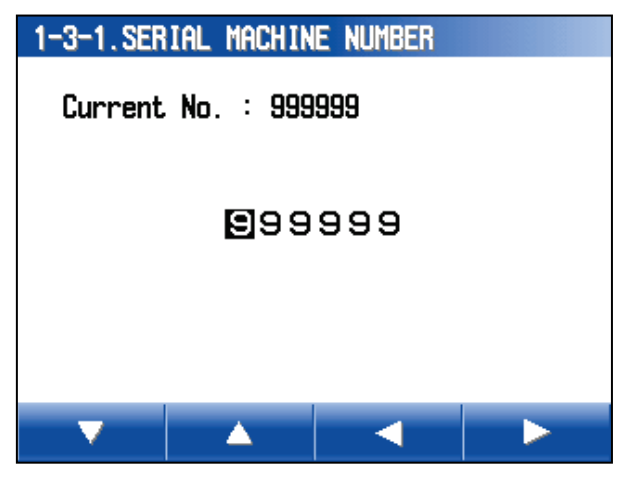

#### 1-5. BACKUPDATA UPLOAD

BACKUPDATA UPLOARD makes clone of data. When Backup data download, completely restore all data.

When Display CPU PCB 1PZ-001 and/or Main PCB 1PZ-002 is replaced, save the setting data by BACKUPDATA UPLOARD in advance. Then after the boards replacement, the setting data will be back to the new boards by 1-6 BACKUPDATA DOWNLOAD. Contents of setting data is following.

- ·Memory SW Setting
- ·Logging Data
- ·Denomination Date
- ·Various internal setting (Contrast, Beep Sound etc.)
- ·Passwords Data
- ·External I/F Setting

| N   | o | te | ÷ |
|-----|---|----|---|
| I N | U | ιC |   |

If install several units in one place, you can make clone which same setting of LAC-17 if download original data to other LAC-17. But, please set Serial Number again by "1-3-1. Serial Machine Number" due to serial number overwrithed.

- (1) Select BACKUPDATA UPLOAD from System Menu and press START / STOP.
- (2) Set CF Card to CF Card Slot.
- (3) Press START / STOP to save the backupdata to CF Card.

Backup data is saved the folder named LAC. File Size:8,192Byte

If there is no folder named LAC, it create the folder automatically.

Press C key to go back to System Menu.

(4) When backupdata completes, the display indicates "Backupdata saved.".

START / STOP key or C key to go back System Menu.

| T-3. DIGKUPUNTI UPLUNU                     |  |
|--------------------------------------------|--|
| Saving data to the CF Card.<br>Please wait |  |
|                                            |  |
| 25 %                                       |  |

the 1-5.BACKUPDATA UPLOAD Backup data saved. [START/STOP] or [C] : Exit 01174533.bin

Composition of Backupdata file named :

| L            | AC017_00_4      | 00100 <u> </u> 13100 | 11/4533.bin |            |
|--------------|-----------------|----------------------|-------------|------------|
| Model        | Specificatio    | Serial umber         | Date Y/M/D  | Time H/M/S |
| Specificatio | n (00=Standard) |                      |             |            |

#### 1-5. BACKUPDATA UPLOAD

Please set the CF Card before saving.

[START/STOP] : Save [C] : Cancel

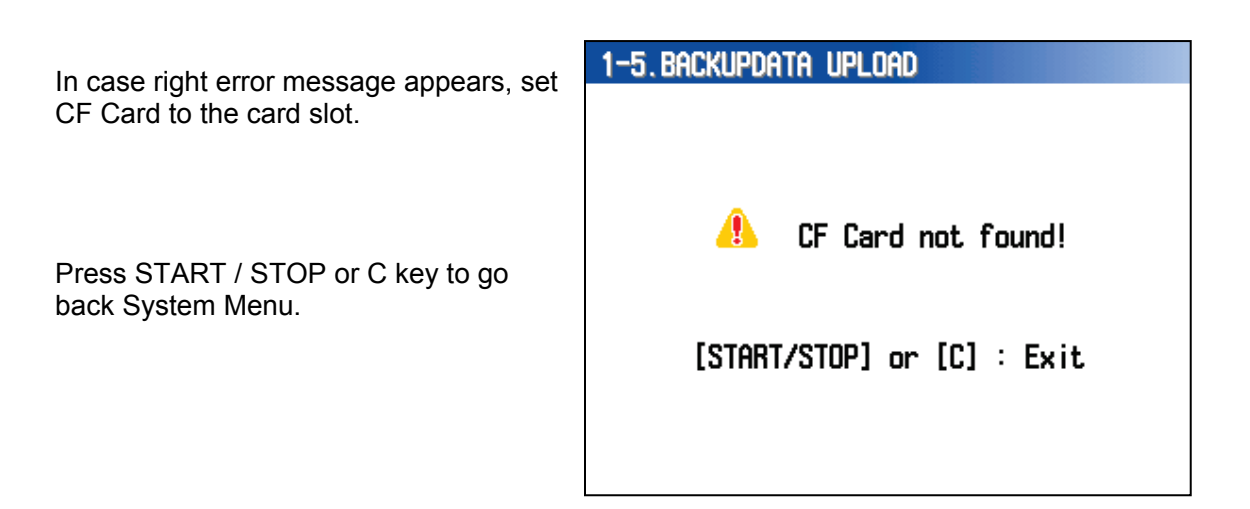

List of Message for CF Card Access Error.

| Message            | Contents                     |  |
|--------------------|------------------------------|--|
|                    | No card                      |  |
| CF Card not found! | The card is removed.         |  |
|                    | Status is chaged abnormally. |  |
| File exists!       | Same file name is exist.     |  |
| CF Card full!      | CF Card is full.             |  |
|                    | Insufficient memory.         |  |
| Access error!      | Other abnormality.           |  |

#### 1-6. BACKUPDATA DOWNLOAD

Saved Backupdata by BACKUPDATA UPLOAD is downloaded to other machine.

|                                                                                   | 1-6, Backupdata Download                                                |
|-----------------------------------------------------------------------------------|-------------------------------------------------------------------------|
| (1) Select BACKUPDATA DOWNLOAD from<br>SYSTEM menu and press START / STOP<br>key. | Data Loading                                                            |
|                                                                                   |                                                                         |
|                                                                                   | ۲                                                                       |
|                                                                                   | Please wait                                                             |
|                                                                                   |                                                                         |
|                                                                                   |                                                                         |
| (2) Select a Backupdata and press START / STOP key.                               | 1-6. BACKUPDATA DOWNLOAD (1/4)                                          |
|                                                                                   | LAC017_00_789012_991231235959.BIN                                       |
| Press C key to go back to System menu.                                            | LAC017_00_400100_131001174533.BIN                                       |
| Selected file is inverted.                                                        | LAC017_00_400100_131001151958.BIN                                       |
|                                                                                   | LAC017_00_400100_131001151855.BIN                                       |
|                                                                                   |                                                                         |
|                                                                                   |                                                                         |
| (3) Make sure the file name and press START                                       | 1-6. Backupdata Download                                                |
| / STOP key to start download.                                                     |                                                                         |
| Press C key to go back to SYSTEM menu.                                            |                                                                         |
|                                                                                   | <lac017_00_123456_080101000000.bin></lac017_00_123456_080101000000.bin> |
|                                                                                   |                                                                         |
|                                                                                   | [START/STOP] : Install                                                  |
|                                                                                   |                                                                         |
|                                                                                   |                                                                         |
|                                                                                   | 1-6.BACKUPDATA DUWNLUAD                                                 |
| (4) When download completes normally, the                                         | Download data from the CF Card.                                         |
| display indicates "Install completed!.".                                          | Please wait                                                             |
| Press START / STOP key or C key to an                                             |                                                                         |
| back to operation mode.                                                           | 65 %                                                                    |
|                                                                                   | Do not turn off power.                                                  |
|                                                                                   |                                                                         |

| In case error, display indicates error message.            | 1-6. Backupdata Download   |
|------------------------------------------------------------|----------------------------|
| Press START / STOP key or C key to go<br>back System Menu. | 🔔 CF Card not found!       |
|                                                            | [START/STOP] or [C] : Exit |

#### List of Message for CF Card Access Error

| Message            | Contents                                    |
|--------------------|---------------------------------------------|
|                    | No card                                     |
| CF Card not found! | The card is removed.                        |
|                    | Status is chaged abnormally.                |
| File not found!    | There is not file which is able to install. |
| Too many files!    | The files are too much.                     |
| Access error!      | Other abnormality.                          |

In case, the download fails, the display indicates "Install failled!".

Press START / STOP key or C key to go back to operation mode.

| -6. Backupdata Download      |  |
|------------------------------|--|
| 🦺 Install failed!            |  |
| Writing Error<br>Data Error! |  |
| [START/STOP] or [C] : Reset  |  |
|                              |  |

#### List of Message for status

| Massage       | Contents       |
|---------------|----------------|
| Writing Error | While writting |

#### List of Message for error

| Massage     | Contents                |
|-------------|-------------------------|
| Data error! | Backupdata is abnormal. |

#### 1-7. DENOM.DATA UPLOAD

- (1) Select DENOM.DATA UPLOAD from SYSTEM menu and press START / STOP key.
- (2) Input Denomination Data file name 0 to 9, A to Z by pressing F1 /F2 key or Jog Dial and move the digit by F3 /F4 key.
- (3) Press START / STOP key after input file name.

Press C key to go back to SYSTEM memu.

(4) Set CF Card to Card Slot and press START / STOP key to start uploading DENOM. DATA file

Press C key to go back to SYSTEM menu.

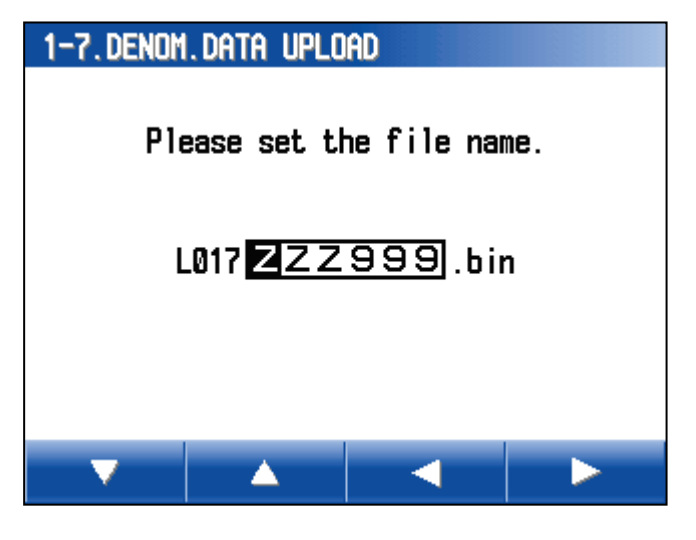

# 1-7. Denom. Data Upload

Please set the CF Card before saving.

[START/STOP] : Save [C] : Cancel

| 1-7. Denom. Data upload                |  |
|----------------------------------------|--|
| Saving data to CF Card.<br>Please wait |  |
|                                        |  |
| 25 %                                   |  |
|                                        |  |
|                                        |  |

| (4) When upload is completed, the display                            | 1-7. Denom. Data upload    |
|----------------------------------------------------------------------|----------------------------|
| indicates "Data saved."                                              |                            |
|                                                                      |                            |
| Backup data is saved the folder named LAC.                           | Data saved.                |
| If there is no folder named LAC, it create the folder automatically. |                            |
|                                                                      | [START/STOP] or [C] : Exit |
| Press START / STOP key or C key to go back to SYSTEM menu.           |                            |
|                                                                      |                            |
| In case right error message appears, set CF                          | 1-7. denom. data upload    |
| Card to the card slot.                                               |                            |
|                                                                      |                            |
| Press START / STOP or C key to go back<br>System Menu.               | 🦺 CF card not found!       |
|                                                                      |                            |
|                                                                      | [SINKI/SIUP] OF [L] : EXIL |
|                                                                      |                            |
|                                                                      |                            |

List of Message for CF Card Access Error.

| Message            | Contents                     |
|--------------------|------------------------------|
|                    | No card                      |
| CF Card not found! | The card is removed.         |
|                    | Status is chaged abnormally. |
| File exists!       | Same file name is exist.     |
| CF Card full!      | CF Card is full.             |
|                    | Insufficient memory.         |
| Access error!      | Other abnormality.           |

#### 1-8. DENOM.DATA DOWNLOAD

Saved DENOM. DATA by DENOM. DATA UPLOAD is downloaded to other machine.

| (1) Put CF Card to Card Slot.                                                                 | 1-8 DENOM DATA DOWNLOAD                                              |
|-----------------------------------------------------------------------------------------------|----------------------------------------------------------------------|
| (2) Select DENOM.DATA DOWNLOAD<br>from System Menu and press START /<br>STOP key.             | Access the CF Card                                                   |
|                                                                                               |                                                                      |
| (3) Select DENOM. DATA file and Press<br>START / STOP key.                                    | 1-8. DENOM. DATA DOWNLOAD (1/4)                                      |
|                                                                                               | L017XX0001.bin<br>L017XX0002.bin<br>L017XX0003.bin<br>L017XX0004.bin |
|                                                                                               |                                                                      |
| In case Local Teaching Mode (Option) is available, the display indicates as the right screen. | 1-8. DENOM. DATA DOWNLOAD (1/4)<br>Free : 48                         |
| Select USER DENOM. DATA and press F3 key.                                                     | L017XX0002.bin JPN u51¥1x 50<br>L017XX0003.bin JPN u52¥1x 50         |
| You can select <all> or indivisually each USER DENOM. DATA.</all>                             | L017XX0004.bin USA u53 Nx 40<br>L017AALA39.bin JPN u54¥1x 50         |
| After selecting USER DENOM. DATA and press START / STOP key.                                  | ▼ ▲ ✓ Select                                                         |
| Press C key to go back previous screen.                                                       |                                                                      |

3-1-21E

(4) Press START / STOP key to start download DENOM. DATA

Press C key to go back to previous screen.

1-8. DENOM. DATA DOWNLOAD

<L017XX0001.bin>

[START/STOP] : Install [C] : Cancel

1-8. Denom. Data Download

Download data from the CF Card. Please wait...

1 %

Do not turn off power.

(5) When download completes normally, the display indicates "Install completed".

(6) Press START / STOP key or C keyt.

1-8. Denom. Data Download

Install completed!

[START/STOP] or [C] : Reset

3-1-22E

If it fails CF Card access, the display indicates error message.

(7) Press START / STOP key or C key to go back to System Menu.

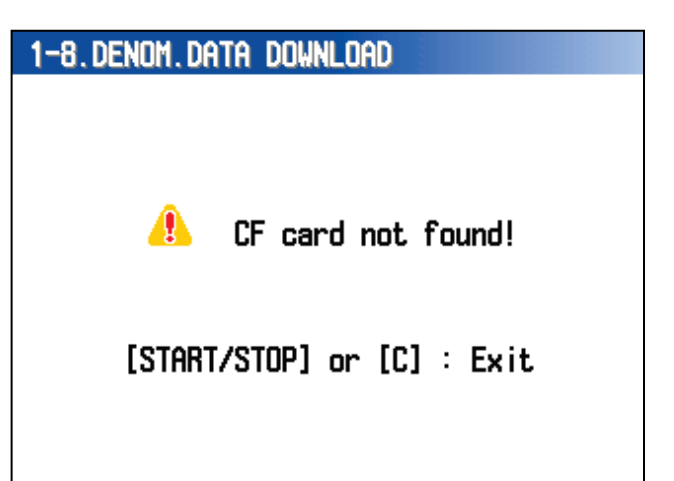

List of Message for CF Card Access Error.

| Message            | Contents                     |
|--------------------|------------------------------|
|                    | No card                      |
| CF Card not found! | The card is removed.         |
|                    | Status is chaged abnormally. |
| Too many files!    | The files are too much.      |
| Access error!      |                              |

|                                                                        | 1-8. DENUM. DHIH DUWNLUHD **-** |
|------------------------------------------------------------------------|---------------------------------|
| In case, the download fails, the display indicates "Install failled!". |                                 |
|                                                                        | 🦺 Install failed!               |
| Press START / STOP key or C key.                                       | Data Preparation Error          |
|                                                                        | [START/STOP] or [C] : Reset     |
|                                                                        | (Sr1:** Sr2:**)                 |

#### List of Message for status

| Massage                 | Contents                          |
|-------------------------|-----------------------------------|
| Data Preparation Error  | While preparation of transmission |
| Data Transmission Error | While transmission                |
| Writing Error           | While writting                    |
| Unknown                 | Other than above                  |

#### 2. DATA SET

- (1) Select DATA SET from MAINTENANCE menu.
- (2) Select a item in DATA SET Menu by F1 / F2 key or Jog Dial.
- (3) Press START / STOP key to excecute.

Press C key to go back to previous screen.

LAN I/F does not indicates when memory switch 14 bit 0 is OFF.

#### 2. DATA SET

#### 1. OPTION

- 2. MEMORY SWITCH
- 3.LAN I/F
- 4. DENOMINATION DATA
- 5. DENOM. DATA INITIALIZATION
- 6. USER DENOM. DATA INITIALIZATION

| Menu                              | Contents                              |
|-----------------------------------|---------------------------------------|
| 1.OPTION                          | Option Setting                        |
| 2.MEMORY SWITCH                   | Memory Switch Setting                 |
| 3.LAN I/F                         | LAN I/F Setting                       |
| 4.DENOMINATION DATA               | DENOM. DATA Setting                   |
|                                   | DENOM. DATA initialization accord     |
|                                   | Security Chip data.                   |
|                                   | USER DENOM. DATA clear.               |
| 0.03ER DENOW. DATA INITIALIZATION | Only for Local Teaching Mode (Option) |

#### 2-1. OPTION

- (1) Select OPTION from DATA SET menu and press START /STOP key
- (2) Select a item by F1 / F2 or Jog Dial.
- (3) Set ON or OFF by F3 / F4 key.
- (4) Press START / STOP key to save the setting.

Press C key to go back to previous screen.

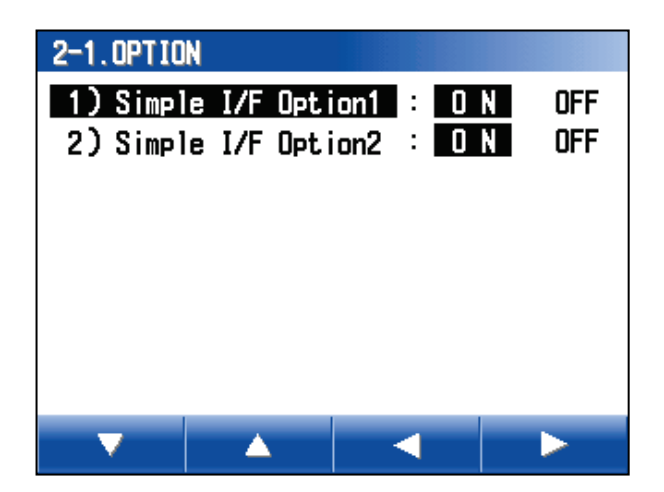

| Menu                  | Contents                                               |
|-----------------------|--------------------------------------------------------|
| 1) Simple I/F Option1 | Setting to disable START / STOP key .                  |
| 2) Simple I/F Option2 | Setting to disable Roll Chute Gate open automatically. |

(2/2)

## LAC-17 MAINTENANCE MODE

#### 2-2. MEMORY SWITCH

- (1) Select MEMORY SWITCH from DATA SET menu.
- (2) Select a SW.
- (3) Move the cursor by F3 / F4 key..
- (4) Set each bit by F1 / F2 key or Jog Dial.

| 2-2. MEMORY SWITCH |     |   |   |   |   |   | ¢ | 1/3) |
|--------------------|-----|---|---|---|---|---|---|------|
| Bit                | t 7 | 6 | 5 | 4 | 3 | 2 | 1 | 0    |
| 1)SW 1∶6FH         | Ø   | 1 | 1 | Ø | 1 | 1 | 1 | 1    |
| 2) SW 2: 58H       | Ø   | 1 | Ø | 1 | 1 | ۵ | Ø | Ø    |
| 3) SW 3: 2FH       | 0   | Ø | 1 | Ø | 1 | 1 | 1 | 1    |
| 4) SW 4: 60H       | 0   | 1 | 1 | Ø | Ø | Ø | Ø | 0    |
| 5) SW 5: 50H       | Ø   | 1 | Ø | 1 | Ø | Ø | Ø | 0    |
| 6) SW 6: 10H       | Ø   | Ø | Ø | 1 | Ø | Ø | Ø | Ø    |
|                    |     |   |   |   |   |   |   |      |

-

Δ

2-2 MEMORY SUITCH

| Move the Cursor to the left.             |
|------------------------------------------|
| Then you can select next SW for setting. |

|             | OWTION   |     |   |   |   |   |   |   | <u></u> | 51.03 |
|-------------|----------|-----|---|---|---|---|---|---|---------|-------|
|             |          | Bit | 7 | 6 | 5 | 4 | 3 | 2 | 1       | Ø     |
| 7) SW 7     | 60 H     |     | Ø | 1 | 1 | ۵ | ٥ | ۵ | ٥       | 0     |
| 8)SW 8:     | : 11H    |     | ٥ | ۵ | ۵ | 1 | ۵ | ۵ | ۵       | 1     |
| 9) SW 9:    | 20 H     |     | Ø | Ø | 1 | ۵ | ۵ | Ø | ۵       | Ø     |
| 10) SW10:   | 6D H     |     | Ø | 1 | 1 | ۵ | 1 | 1 | ۵       | 1     |
| 11) SW 11 : | 6C H     |     | Ø | 1 | 1 | ۵ | 1 | 1 | ۵       | 0     |
| 12) SW12:   | 10H      |     | Ø | Ø | Ø | 1 | ۵ | Ø | ۵       | 0     |
|             |          |     |   |   |   |   |   |   |         |       |
|             |          | _   |   |   |   |   |   |   |         |       |
| <b>•</b>    | <b>A</b> |     |   | < | 1 |   |   |   | Þ       | •     |
|             |          |     |   |   |   |   |   |   |         |       |

| 2-2. MEMORY SWIT                                                           | ICH                                    |                                      | (3/3)                |
|----------------------------------------------------------------------------|----------------------------------------|--------------------------------------|----------------------|
| <mark>13) SW13</mark> : 3F<br>14) SW14: 20<br>15) SW15: 7C<br>16) SW16: 3F | Bit 76<br>H 00<br>H 00<br>H 01<br>H 00 | 5432<br>1111<br>1000<br>1111<br>1111 | 10<br>11<br>00<br>10 |
|                                                                            |                                        |                                      | •                    |

(6) Press START / STOP to save the setting.

Press C key to go back to previous scrreen.

#### 3-1-25E

## LAC-17 MAINTENANCE MODE

#### 2-3. LAN I/F

- (1) Select 2-3. LAN I/F from DATA SET menu.
- (2) Select TCP/IPP or UOP by F3 / F4 key.
- (3) Change the value by F1/ F2 key or Jog Dial.
  - If UDP is selected, it is possible to set: 6) Remort IP
    - 7) Remort Port
    - 8) Device Ch.

| 2-3.LAN I/F |          |              |              |           |
|-------------|----------|--------------|--------------|-----------|
| 1) Protoco  | 1 :      | TCP          | UDP          |           |
| 2) IP       | :        | <b>192</b> . | <b>168</b> . | 0. 1      |
| 3) Subnet   | Mask :   | 255.         | 255.         | 255 . 🛛 Ø |
| 4) Def. Ga  | teway :  | Ø.           | Ø.           | 0.0       |
| 5) Port     | :        | 10, 0        | 01           |           |
| 6) Remote   | IP :     | 192.         | 168.         | 0.254     |
| 7) Remote   | Port :   | 10, 0        | 02           |           |
| 8) Device   | Ch. :    | 250          |              |           |
|             | <b>A</b> |              | < _          |           |

(4) Press START / STOP key to save the setting.

Press C key to go back to previous screen.

| Menu                                 | Content                                            |                                         |  |  |  |
|--------------------------------------|----------------------------------------------------|-----------------------------------------|--|--|--|
| 1) Protocol                          | •Setting Communication Protocol(TCP, UDP)          |                                         |  |  |  |
| ,                                    | ·Default: I CP                                     |                                         |  |  |  |
| 2) IP                                | <ul> <li>Setting exclusive n</li> </ul>            | umber in the network.                   |  |  |  |
| 2) "                                 | ·Default:192.168.0.1                               |                                         |  |  |  |
| 3) Subpot Mask                       | <ul> <li>Mask setting for ho</li> </ul>            | st about IP Address                     |  |  |  |
|                                      | ·Defaut:255.255.255                                | 5.0                                     |  |  |  |
|                                      | ·Setting IP address                                | of the router for outside LAN network.  |  |  |  |
| 1) Dof Cotowov                       | (Setting IP address                                | of the router for LAN side.)            |  |  |  |
| 4) Del.Galeway                       | ·When the operation                                | ו is only in LAN side, set "0, 0, 0, 0" |  |  |  |
|                                      | ·Default:0.0.0.0                                   |                                         |  |  |  |
|                                      | ·When MSW 12 bit 4 is OFF, 10.001 fixed.           |                                         |  |  |  |
|                                      | When MSW12 bit 4 is ON, the setting is valid.      |                                         |  |  |  |
|                                      | XIt is prohibited to assign following port number. |                                         |  |  |  |
|                                      | <prohibited number="" port=""></prohibited>        |                                         |  |  |  |
| 5)POΠ<br>Note ) The setting is valid | Port Number                                        | Contents                                |  |  |  |
| when Memory Switch 12 hit            | 1 – 1023                                           | Reserved(well known ports)              |  |  |  |
| 4 is set ON                          | 9999                                               | Reserved(Unpublished)                   |  |  |  |
|                                      | 14000 - 14009                                      | Reserved for Redirector                 |  |  |  |
|                                      | 30704                                              | Reserved(77F0h)                         |  |  |  |
|                                      | 30718                                              | Reserved(77FEh)                         |  |  |  |
|                                      | <ul> <li>Acceptable range:0</li> </ul>             | 0,000~65,535                            |  |  |  |
|                                      | ·Default:10,001(10,001-10,002 are recommended.)    |                                         |  |  |  |
|                                      | Setting Remote IP Address for UDP.                 |                                         |  |  |  |
| 6) Remote IP ·Default:192.168.0.255  |                                                    |                                         |  |  |  |
|                                      | ·Setting Remote Port number for UDP.               |                                         |  |  |  |
| 7) Remote Port                       | ·Default:10,002                                    |                                         |  |  |  |
| 8) Device Ch                         | ·Setting exclusive D                               | evice Ch for UDP.                       |  |  |  |
|                                      | ·Default:0 (Acceptable range: 0 -255.)             |                                         |  |  |  |

#### 2-4. DENOMINATION DATA (Option: Local Teaching Function)

(1) Select DENOMINATION DATA from DATA SET menu.

Total 64 denomination can be added to the denomination data. The added denomination indicats <USER> in the menu. When the existed denomination data is customized, the denomination indicates <\*> in the menu.

(2) Select Denomination which you want customize the data by F1 / F2 key or Jog Dial.

When you create new denomination, select <New Data> .

(3) Press START / STOP key.

Press C key to go back previous screen.

- (4) Select a item which you want to change in the menu.
- (5) Change the value by F3 / F4 key.
- (6) Press START / STOP key to save the data.

Press C key to go back to previous screen.

If the value is not acceptable, it indicates red color and it does not save the data.

For the setting of 1) Currency and 2) Name, the character changes as following order;

| 2-4. Denom | INATION DAT | A             | (1/8) |
|------------|-------------|---------------|-------|
| < New Da   | ta >        |               |       |
| 1. EUR     | 0.01× 50    |               |       |
| 2. EUR     | 0.02× 50    |               |       |
| 3. EUR     | 0.05× 50    |               |       |
| 4. EUR     | 0.1× 40     | <*>           |       |
| 5. EUR     | 0.2× 40     |               |       |
| 6. EUR     | 0.5× 40     |               |       |
| 7. abc     | ABC00x 35   | <user></user> |       |
| _          |             |               |       |

| 2-4. DENOMINATION DA | ITA        |
|----------------------|------------|
| No. **               |            |
| 1)Currency           | : ***      |
| 2)Name               | : ****     |
| 3)Diameter           | :38.00mm   |
| 4)Thickness          | : 3.50mm   |
| 5)Wrap pcs           | : 50 pcs   |
| 6)Paper Width        | : 150mm    |
| 7)Coin Shape         | : FFH      |
| 8)Code               | : 0000AB0A |
|                      |            |

\*+,-./0123456789:<=>?ABCDEFGHIJKLMNOPQRSTUVW XYZ[¥]^\_`abcdefghijklmnopqrstuvwxyz{|}~s!"#\$%&'()

|     | Item            | Description                | Acceptable Value                                   |
|-----|-----------------|----------------------------|----------------------------------------------------|
| 1.  | Currency        | Currency Name              | Input Currency (Ex. EUR, USD)                      |
| 2.  | Name:           | Denomination Name          | Input denomination name                            |
| 3.  | Diameter        | Coin diameter              |                                                    |
| 4.  | Thickness       | Coin thickness             | 1.00 to 3.50mm                                     |
| 5.  | Wrap pcs        | Number of coins per roll   | 1 to 50 pcs.<br>Input data 1 roll of height + 23mm |
| 6.  | Paper Width     | Roll Paper Width           | 0 to 150mm                                         |
| 7.  | Coin Shape      | Coin Shape Type            | No need set data                                   |
| 8.  | Code            | Internal code for LAC-17ID | Normally no need set data                          |
| 9.  | Wrapping Method |                            |                                                    |
| 10. | Paper Feed Tim  |                            |                                                    |

(7) When new denomination is created by LAC17ID, perform Sampling Adjustment for new denomination. Refer to ID Sensor Adjustment in online manual. Without this adjustment, LAC-17ID rejects all new denomination.

| 2-5. DENOM. DATA INITALIZATION                                             | 2-5. DENOM. DATA INITIALIZATION                                    |
|----------------------------------------------------------------------------|--------------------------------------------------------------------|
| (1) Select DENOM. DATA INITIALIZATION form DATA SET menu.                  |                                                                    |
|                                                                            | Are you sure to<br>initialize the data?                            |
| (2) Press START / STOP key.                                                | [START/STOP] : Clear<br>[C] : Cancel                               |
| Press C key to go back to previous screen.                                 | 2-5. DENOM. DATA INITIALIZATION                                    |
| (3) Press START / STOP key to clear the DENOM. DATA.                       | START/STOP<br>Press the key                                        |
| 2-6. USER DENOM. DATA INITALIZATION                                        | 2-6. USER DENOM. DATA INITIALIZATION                               |
| (1) Select USER DENOM. DATA<br>INITIALIZATION form DATA SET menu.          | Are you sure to<br>initialize the data?                            |
| (2) Press START / STOP key.                                                | [START/STOP] : Clear<br>[C] : Cancel                               |
| Press C key to go back to previous screen.                                 |                                                                    |
| (3) Press START / STOP key to clear the<br>USER DENOM. DATA INITALIZATION. | 2-6.USER DENOM. DATA INITIALIZATION<br>START/STOP<br>Press the key |
|                                                                            |                                                                    |

#### 3. LOGGING

- (1) Select LOGGING from MAINTENANCE menu by F1 / F2 key or Jog Dial.
- (2) Select a item in LOGGING menu by F1 / F2 key or Jog Dial.
- (3) Press START / STOP key to excecute the item.

Press C key to go back to MAINTENANCE Screen.

| 3.LOGGING |            |           | (1/2) |
|-----------|------------|-----------|-------|
| 1. TOTAL  | OPERATION  | Hours     |       |
| 2.TOTAL   | WRAPP ING  | ROLLS     |       |
| 3. TOTAL  | COUNT COI  | NS        |       |
| 4 . Total | REJECT CO  | IN COUNT  |       |
| 5. TOTAL  | ROLL HEIG  | HT REJECT |       |
| 6. Alarm  | FREQUENCY  | ,         |       |
| 7. Alarm  |            |           |       |
| 8. MATER  | IAL REJECT |           |       |
| -         |            | _         |       |
|           | <u> </u>   |           |       |

| 3.LOGGING                                                | (2/2) |
|----------------------------------------------------------|-------|
| 9.LIFE COUNTER<br>10.Log data save<br>11.Sensor log data | SAVE  |
|                                                          |       |

| Menu                        | Description                                           |
|-----------------------------|-------------------------------------------------------|
| 1. TOTAL OPERATION HOURS    | Total operation hours                                 |
| 2. TOTAL WRAPPING ROLLS     | Total Wrapping Roll for each denomination.            |
| 3. TOTAL COUNT COINS        | Total Count for each denomination.                    |
| 4. TOTAL REJECT COIN COUNT  | Total material detection reject for each denomination |
| 5. TOTAL ROLL HEIGHT REJECT | Total coin roll height reject for each denomination   |
| 6. ALARM FREQUENCY          | Number of error occurrences for each alarm code.      |
| 7. ALARM                    | The latest 100 alarm code                             |
| 8. MATERIAL REJECT          | Cause of Material Detection Reject                    |
| 9. LIFE COUNTER             | Life counter Log                                      |
| 10.LOG DATA SAVE            | Uploading Log Data to CF Card                         |
| 11.SENSOR LOG DATA SAVE     | Uploading Sensor Log to CF Card                       |

Note) Date Format (MM/DD/YYYY) for each item is correspond to date format setting.

#### **3-1. TOTAL OPERATION HOURS**

- (1) Select TOTAL OPERATION HOURS from LOGGING menu.
- (2) Press START / STOP key to indicate the operation hours
- (3) Press C key to go back to previous screen.

#### 3-1. TOTAL OPERATION HOURS

| (Clear      | : | 12/31/2099)            |
|-------------|---|------------------------|
| Operation   | : | 999,999 H 59 min       |
| Wrapping    | : | 999.999 H 59 min       |
| Counting    | : | 999.999 H 59 min       |
| Total Wrap  | : | 4, 294, 967, 295 rolls |
| Total Count | : | 4, 294, 967, 295 pcs   |
|             |   |                        |
|             |   |                        |

| Menu        | Contents                       |
|-------------|--------------------------------|
| Operation   | Total power on hours           |
| Wrapping    | Toal wrapping operation hours  |
| Counting    | Total counting operation hours |
| Total Wrap  | Total coin roll                |
| Total Count | Total coin count               |

#### 3-2. TOTAL WRAPPING ROLLS

- (1) Select TOTAL WRAPPING ROLLS from LOGGING menu.
- (2) Press START / STOP key.

It indicates total of wrapping roll for each denomination.

(3) Press C key to go back to previous screen.

#### **3-3. TOTAL COUNT COINS**

- (1) Select TOTAL COUNT COINS from LOGGING menu.
- (2) Press START / STOP key.

It indicates total count for each denomination.

(3) Press C key to go back to previous screen.

| 3-2.1    | iotal WR | IAPP I | INC | ROLLS            | ( 1/**) |
|----------|----------|--------|-----|------------------|---------|
|          | (01      | ear    | :   | 12/31/2099)      |         |
| [Tot     | al]      |        | :   | 4, 294, 967, 295 | i rolls |
| JPN      | o¥500x   | 50     | :   | 4, 294, 967, 295 | i rolls |
| JPN      | o¥500×   | 20     | :   | 4, 294, 967, 295 | i rolls |
| JPN      | n¥500x   | 50     | :   | 4, 294, 967, 295 | i rolls |
| JPN      | n¥500x   | 20     | :   | 4, 294, 967, 295 | i rolls |
| JPN      | ¥100×    | 50     | :   | 4, 294, 967, 295 | i rolls |
| <b>_</b> |          |        |     |                  |         |

#### 3-3. TOTAL COUNT COINS

|          | (     | C1 | ear | : | 1 | 2/31         | /2099          | <b>)</b> ) |     |  |
|----------|-------|----|-----|---|---|--------------|----------------|------------|-----|--|
| [Tot     | al]   |    |     | : | 4 | , <b>294</b> | , <b>967</b> , | 295        | PCS |  |
| JPN      | o¥500 | Jx | 50  | : | 4 | , <b>294</b> | , <b>967</b> , | 295        | PCS |  |
| JPN      | o¥500 | Зx | 20  | : | 4 | , <b>294</b> | , <b>967</b> , | 295        | PCS |  |
| JPN      | n¥500 | Jx | 50  | : | 4 | , 294        | , <b>967</b> , | 295        | PCS |  |
| JPN      | n¥500 | Зx | 20  | : | 4 | , <b>294</b> | , <b>967</b> , | 295        | PCS |  |
| JPN      | ¥100  | Jx | 50  | : | 4 | . 294        | . 967.         | 295        | PCS |  |
| <b>_</b> |       |    |     |   |   |              |                |            |     |  |

( 1/\*\*)

#### 3-1-30E

 $f \left( \frac{1}{2} \right)$ 

## LAC-17 MAINTENANCE MODE

#### **3-4. TOTAL REJECT COIN COUNT**

- (1) Select TOTAL REJECT COIN COUNT from LOGGING menu.
- (2) Press START / STOP key.

It indicates number of rejected coin by material detection for each denomination.

(3) Press C key to go back to previous screen.

| <u>u</u> |        |     |   |                        |
|----------|--------|-----|---|------------------------|
|          | (01    | ear | : | 12/31/2099)            |
| [Tot     | al]    |     | : | 4, 294, 967, 295 times |
| JPN      | o¥500x | 50  | : | 4, 294, 967, 295 times |
| JPN      | o¥500× | 20  | : | 4, 294, 967, 295 times |
| JPN      | n¥500x | 50  | : | 4, 294, 967, 295 times |
| JPN      | n¥500x | 20  | : | 4, 294, 967, 295 times |
| JPN      | ¥100x  | 50  | : | 4.294.967.295 times    |
|          |        |     |   |                        |
|          |        |     |   |                        |

3-4 TOTAL REJECT COIN COUNT

#### 3-5. TOTAL ROLL HEIGHT REJECT

- (1) Select TOTAL ROLL HEIGHT REJECT from LOGGING menu.
- (2) Press START / STOP key.

It indicates number of roll height reject for each denomination.

(3) Press C key to go back to previous screen.

| 3-5. TO | ital ro | LL HE | IGHT REJECT     | ( 1/**) |
|---------|---------|-------|-----------------|---------|
|         | (01     | ear : | 12/31/2099)     |         |
| [Tota   | 11      | :     | 4, 294, 967, 29 | 5 times |
| JPN c   | )¥500x  | 50 :  | 4, 294, 967, 29 | 5 times |
| JPN c   | )¥500x  | 20 :  | 4, 294, 967, 29 | 5 times |
| JPN r   | 1¥500x  | 50 :  | 4, 294, 967, 29 | 5 times |
| JPN r   | 1¥500x  | 20 :  | 4, 294, 967, 29 | 5 times |
| JPN     | ¥100×   | 50 :  | 4, 294, 967, 29 | 5 times |
| •       |         | ۸.    |                 | _       |

#### **3-6. ALARM FREQUENCY**

- (1) Select ALARM FREQUENCY from LOGGING menu.
- (2) Press START / STOP key.

It indicates number of error occurrences for each alarm code.

(3) Press C key to go back to previous screen.

| 3-6. ALA | arm frequent | CY         | ( 1/**) |
|----------|--------------|------------|---------|
|          | (Clear :     | 12/31/2099 | )       |
| 1)       | 01-00-00     | 65, 535    | times   |
| 2)       | 02-00-00     | 65, 535    | times   |
| 3)       | 06-00-00     | 65, 535    | times   |
| 4)       | 07-00-00     | 65, 535    | times   |
| 5)       | 10-30-11     | 65, 535    | times   |
| 6)       | 11-30-21     | 65, 535    | times   |
| •        |              |            |         |

#### 3-7. ALARM

- (1) Select ALARM from LOGGING menu.
- (2) Press START / STOP key.

It indicates the latest 100 alarm code.

(3) Press C key to go back to previous screen.

| 3-7. ALARI | 1        |         |        | ( 1/  | жж) |
|------------|----------|---------|--------|-------|-----|
|            | (Clear : | 12/31/  | 2099 ) |       |     |
| 1) 01      | -00-00 / | Count / | EUR    | 0.02x | 50  |
| 2) 02      | -00-00 / | Wrap /  | EUR    | 0.02x | 50  |
| 3) 06      | -00-00 / | Count / | EUR    | 0.02x | 50  |
| 4) 07      | -00-00 / | Wrap /  | EUR    | 0.02x | 50  |
| 5) 10      | -30-11 / | Wrap /  | EUR    | 0.02x | 50  |
| 6) 11      | -30-21 / | Wrap /  | EUR    | 0.02x | 50  |
| •          |          |         |        |       |     |

#### 3-8. MATERIALREJECT

- (1) Select MATERIAL REJECT from LOGGING menu.
- (2) Press START / STOP key.

It indicates the cause of Material Detection Reject.

(3) Press C key to go back to previous screen.

| 3-8. MATER                                       | IAL REJECT                                                            |                                                     | ( 1/50) |
|--------------------------------------------------|-----------------------------------------------------------------------|-----------------------------------------------------|---------|
| 1) 12/<br>Coun<br>Over<br>2) 12/<br>Wrap<br>Over | (Clear : 1<br>/31/2099<br>t/JPN o¥<br>/D<br>/31/2099<br>/JPN o¥<br>/P | 12/31/2099)<br>23:59<br>500x 50<br>23:59<br>500x 50 |         |
| •                                                | <b>A</b>                                                              |                                                     |         |

|            | -              |
|------------|----------------|
| Error Code | Contents       |
| OVER       | Overrun        |
| M          | Matching Error |
| D          | Distance Error |
| Р          | Position Error |
| l1         | Inner 1 Error  |
| 12         | Inner 2 Error  |
| R          | Ring Error     |
| C          | Core Error     |
| В          | Blank Error    |

#### **3-9. LIFE COUNTER**

- (1) Select LIFE COUNTER from LOGGING menu.
- (2) Press START / STOP key.

It indicates number of action, time for each actuator.

- (3) Select a actuator by F1 / F2 or Jog Dial.
- (4) Press C key to go back to previous screen.

The Symbol of actuator is indicates such as M1, M2.... Number or time of operation indicats below.

| 3-9.LIFE COUNTER (1/24)                                                                     |
|---------------------------------------------------------------------------------------------|
| (Clear : 12/31/2099)                                                                        |
| M1 ) Set Date [12/31/2099]                                                                  |
| Norma1 : 4, 294, 967, 295 sec<br>Reverse : 4, 294, 967, 295 sec                             |
|                                                                                             |
|                                                                                             |
|                                                                                             |
|                                                                                             |
| 3-9.LIFE COUNTER (2/24)                                                                     |
| (Clear : 12/31/2099)                                                                        |
|                                                                                             |
| M2 ) Set Date [12/31/2099]                                                                  |
| M2 ) Set Date [12/31/2099]<br>Norma1 :4, 294, 967, 295 sec<br>Reverse :4, 294, 967, 295 sec |

 $\wedge$ 

| Symbol | Description           | Symbol | Description          |
|--------|-----------------------|--------|----------------------|
| M1     | Aux Coin Table Motor  | M14    | Cartridge Motor      |
| M2     | Coin Table Motor      | SOL1   | Count Stop Solenoid  |
| M3     | Coin Feed Motor       | SOL2   | Reject Stop Solenoid |
| M4     | Track Width Motor     | SOL3   | Shutter Solenoid     |
| M5     | Stack Width Motor     | SOL4   | Arm Stop Solenoid    |
| M6     | Thickness Block Motor | SOL5   | Clear Gate Solenoid  |
| M7     | Stack Dram Motor      | CLB1   | Track Width Brake    |
| M8     | Mode Change Motor     | CLB2   | Stack Width Brake    |
| M9     | Main Cam Motor        | RC1    | Roll Counter         |
| M10    | Paper Feed Motor      | FAN1   | Upper Fan Motor      |
| M11    | Wrap Motor            | FAN2   | Bottom Fan Motor     |
| M12    | Roller Opening Motor  |        |                      |
| M13    | Roll Gate Motor       |        |                      |

#### 3-10. LOG DATA SAVE

(1) Select LOG DATA SAVE from LOGGING menu and press START / STOP key.

The display indicates the illustration on the right.

- (2) Put CF Card to the Card Slot of Display Board.
- (3) Press START / STOP key to save the Log Data.

Press C key to go back to previous screen.

(4) The display indicates the illustration on the right during the saving.

LOG DATA file is saved the folder named LAC. File Size: 1,269,504 Bytes.

| ne | Please set the CF card<br>before saving. |
|----|------------------------------------------|
| рġ | [START/STOP] : Save<br>[C] : Cancel      |
|    | 3-10.log data save                       |
| d  | Saving data to CF Card.<br>Please wait   |
| -  | 25 %                                     |
|    |                                          |

3-10.LOG DATA SAVE

| Composition of LOG DATA file is : | A          | ddress     |              |
|-----------------------------------|------------|------------|--------------|
| LAC017_00_400100_13100            | 003a0000   | .log       |              |
| Model Specification Serial number | Date Y/M/D | Time H/M/S | Log Location |

Specification (00=Standard)

Log Location (D=Display Board, S=Mechanism Board, J= Validator Board) Address (Start address for the log data )

(5) When data saving is completed normally, the display indicates "Log data saved."

Press START / STOP key or C key to go back LOGGING menu.

| 3-10.log data save         |  |
|----------------------------|--|
|                            |  |
| Log data saved.            |  |
| [START/STOP] or [C] : Exit |  |

 3-10.LOG DATA SAVE

 3-10.LOG DATA SAVE

 3-10.LOG DATA SAVE

 Press START / STOP key or C key to go back LOGGING menu.

 CF Card not found!

 [START/STOP] or [C] : Exit

List of Message for CF Card Access Error.

| Message                               | Contents                     |
|---------------------------------------|------------------------------|
|                                       | No card                      |
| CF Card not found!                    | The card is removed.         |
|                                       | Status is chaged abnormally. |
| File exists! Same file name is exist. |                              |
|                                       | CF Card is full.             |
|                                       | Insufficient memory.         |
| Access error!                         | Other abnormality.           |

#### 3-1-35E

## LAC-17 MAINTENANCE MODE

#### 3-11. SENSOR LOG DATA SAVE

(1) Select SENSOR LOG DATA SAVE from LOGGING menu.

Note) When SENSOR LOG is saved during error condition, do not clear the error before saving the data.

(2) Press START / STOP key.

The display indictes as illustration on the right.

- (3) Put CF Card to the card slot of Display Board.
- (4) Press START / STOP key to save the data.

Press C key to go back to LOGGING menu.

| 3-11. SENSOR LOG DATA SAVE |
|----------------------------|
|                            |
|                            |
| Please set the CF card     |
| before saving.             |
|                            |
|                            |
| •                          |
| [START/STOP] : Save        |
| [C] : Cancel               |
|                            |
|                            |
|                            |

(5) The display indicates the illustratio on the right during the saving.

LOG DATA file is saved the folder named LAC. File Size: 1,091,328 Bytes.

| 3-11. Sensor log data save             |
|----------------------------------------|
| Saving data to CF Card.<br>Please wait |
|                                        |
| 25 %                                   |

| Composition of SENSOR LOG DATA file is :     |               |            | /          | Address      |
|----------------------------------------------|---------------|------------|------------|--------------|
| LAC017_00_400100_131001174533_D_00300000.mem |               |            | .mem       |              |
| Model Specification                          | Serial number | Date Y/M/D | Time H/M/S | Log Location |

Specification (00=Standard)

Log Location (D=Display Board, S=Mechanism Board, J= Validator Board) Address (Start address for the log data )

(6) When data saving is completed normally, the display indicates "Sensor Log data saved.".

Press START / STOP key or C key to go back LOGGING menu.

#### 3-11. SENSOR LOG DATA SAVE

Sensor Log data saved.

( File Date :12/31/2099 23:59:59 )

[START/STOP] or [C] : Exit

If the data saving is failed, the display indicates error message.

Press START / STOP key or C key to go back LOGGING menu.

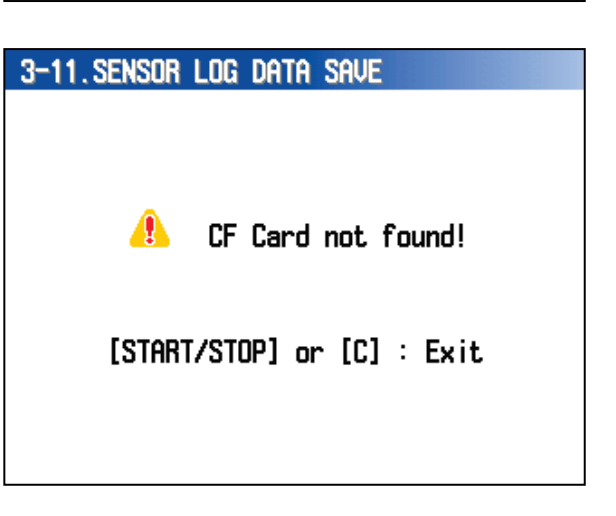

List of Message for CF Card Access Error.

| Message            | Contents                              |
|--------------------|---------------------------------------|
|                    | No card                               |
| CF Card not found! | The card is removed.                  |
|                    | Status is chaged abnormally.          |
| File exists!       | Same file name is exist.              |
| CF Card is full.   | CF Card is full. Insufficient memory. |
| Access error!      | Other abnormality.                    |

#### 4. DATA CLER

- (1) Select DATA CLEAR from MAINTENANCE menu.
- (2) Select a item from DATA CLEAR menu by pressing F1 / F2 key or Jog Dial.

Press C key to go back to previous screen.

| 4. Data clear         | (1/2)      |
|-----------------------|------------|
| 1. TOTAL OPERATION HO | JURS LOG   |
| 2. TOTAL WRAPPING ROL | LS LOG     |
| 3. TOTAL COUNT COINS  | LOG        |
| 4. TOTAL REJECT COIN  | Count log  |
| 5. TOTAL ROLL HEIGHT  | REJECT LOG |
| 6. Alarm Frequency Lo | )G         |
| 7.Alarm log           |            |
| 8. MATERIAL REJECT LO | )G         |
|                       |            |
|                       |            |
|                       |            |

| 4. DATA CL                                                                            | ear                                                                                    |                                 | (2/2) |
|---------------------------------------------------------------------------------------|----------------------------------------------------------------------------------------|---------------------------------|-------|
| 9. DENOM<br>10. OPERA<br>11. LIFE<br>12. Memor<br>13. Contr<br>14. All B<br>15. Langu | INATION I<br>TING LOG<br>COUNTER SE<br>Y SWITCH I<br>OL DATA<br>ACK UP DAT<br>AGE DATA | log<br>et<br>Initializati<br>Ia | (ON   |
| <b>V</b>                                                                              | A                                                                                      |                                 |       |

| Menu                            | Description                                               |
|---------------------------------|-----------------------------------------------------------|
| 1. TOTAL OPERATION HOURS LOG    | Total operation hours log clear                           |
| 2. TOTAL WRAPPING ROLLS LOG     | Total wrapping rolls each demon. log clear                |
| 3. TOTAL COUNT COINS LOG        | Total count for each denom. log clear                     |
| 4. TOTAL REJECT COIN COUNT LOG  | Total material detection reject for each denom. log clear |
| 5. TOTAL ROLL HEIGHT REJECT LOG | Total coin roll height reject for each denom. log clear   |
| 6. ALARM FREQUENCY LOG          | Number of error occurrences for each alarm log clear      |
| 7. ALARM LOG                    | The latest 100 alarm code log clear                       |
| 8. MATERIAL REJECT LOG          | Cause of Material Detection Reject log clear              |
| 9. DENOMINATION LOG             | Denomination log clear                                    |
| 10.0PERATION LOG                | Operation log clear                                       |
| 11.LIFE COUNTER SET             | Life counter log setting                                  |
| 12.MEMORY SWITCH INITIALIZATION | Memory switch default setting                             |
| 13.CONTROL DATA                 | Control Data clear                                        |
| 14.ALL BACK UP DATA             | All back up data clear                                    |
| 15.LANGUAGE DATA                | Language data clear                                       |

#### 3-1-38E

## LAC-17 MAINTENANCE MODE

#### **4-1. TOTAL OPERATION HOURS LOG**

- (1) Select TOTAL OPERATION HOURS LOG from DATA CLEAR menu.
- (2) Press START / STOP key.

The display indicates the illustration on the right.

(3) Press START / STOP key

Press C key to go back previous screen.

| 4-1.TOTAL OPERATION HOURS LOG  |
|--------------------------------|
|                                |
|                                |
|                                |
| Do you yout to clean the date? |
| Do you want to clear the bata? |
|                                |
| [START/STOP] : Clear           |
| [C] : Cancel                   |
|                                |
|                                |
|                                |
| 4-1. Total operation hours log |
|                                |
|                                |
|                                |

(4) Press START / STOP key again to clear the selected data.

Press C key to cancel and go back to DATA CLEAR menu.

Press the key

Start/Stop

Clear the data in same mannner for following items.

| Menu                            |
|---------------------------------|
| 1. TOTAL OPERATION HOURS LOG    |
| 2. TOTAL WRAPPING ROLLS LOG     |
| 3. TOTAL COUNT COINS LOG        |
| 4. TOTAL REJECT COIN COUNT LOG  |
| 5. TOTAL ROLL HEIGHT REJECT LOG |
| 6. ALARM FREQUENCY LOG          |
| 7. ALARM LOG                    |
| 8. MATERIAL REJECT LOG          |
| 10.0PERATION LOG                |

#### 4-11. LIFE COUNTER SET

When a part are replace to second hand part for repair, the operation times or opration hours for the second hand part can be set to LIFE COUNTER.

- (1) Select LIFE COUNTER SET form DATA CLEAR menu.
- (2) Select the actuator by F1 / F2 or Jog Dial and press START / STOP key.

Press C key to go back to previous screen.

#### 4-11.LIFE COUNTER SET (1/4)

- 1.M1(AUX COIN TABLE MOTOR)
- 2.M2(COIN TABLE MOTOR)
- 3.M3(COIN FEED MOTOR)
- 4.M4(COURSE OPEN AND CLOSE MOTOR)
- 5.M5(STACK OPEN AND CLOSE MOTOR)
- 6.M6(THICK. BLOCK UP AND DN. MOTOR)
- 7.M7(STACK DRUM MOTOR)
- 8.M8(MODE CHANGE MOTOR)

- (3) Move the cursor by F3 / F4 key.
- (4) Change the setting by F1 / F2 key or Jog Dial.
- (5) Press START / STOP key save the setting.

Press C key to go back to previous screen.

If CLR is setected, the data will be set default.

The range of setting operation time is 0 to 4,294,967,295 sec. In case exceeded data is set, it will turn to red and it won't go for next step.

#### 4-11-1.11

| 1.M1(Al                             | IX COIN TA                                        | ible motor)                   | l |  |  |
|-------------------------------------|---------------------------------------------------|-------------------------------|---|--|--|
| Set cla<br>12 / 3                   | Set clear data (mm/dd/yyyy)<br>12 / 31 / 2099 CLR |                               |   |  |  |
| Set uni<br>(0 - 4,<br><u>4, 294</u> | t drive i<br>294, 967, 2<br>, 967, 295            | nformation<br>195)<br>sec CLR | I |  |  |
| V                                   | <b>A</b>                                          |                               | • |  |  |
|                                     |                                                   |                               |   |  |  |
| 4-11-1.H1                           |                                                   |                               |   |  |  |
| 1.M1(AU                             | X COIN TA                                         | BLE MOTOR)                    |   |  |  |

Set clear data (mm/dd/yyyy)

Set unit drive information

CLR

12 / 31 / 2099

(0 - 4, 294, 967, 295) **999, 999, 999** sec CLR

۵

(6) Press START / STOP key to save the data.

Press C key to go back previous screen.

#### 4-11-1.M1

Set clear data (mm/dd/yyyy) 12/31/2099 Set unit drive information 4,294,967,295 sec

Do you want to save?

[START/STOP] : Save [C] : Cancel

#### 4-11-25. ALL ACTUATORS

(1) Select ALL ACTUATORS from DATA CLEAR menu.

#### 4-11-25. ALL ACTUATORS

Are you sure to clear the data?

[START/STOP] : Clear [C] : Cancel

(2) Press START / STOP key.

4-11-25. ALL ACTUATORS

(3) Press START / STOP key again to clear the data.

Press C key to go back to previous screen.

#### Start/Stop

#### 4-12. MEMORY SWITCH INITIARIZATION

- It clears mamory switch setting which manually made.
- (1) Select MEMORY SWITCH INITIALZATION form DATA CLEAR menu and press START / STOP key.
- (2) Press START / STOP key.

Press C key to go back previous screen.

(3) Press START / STOP key to set all default.

Press C key to go back previous screen.

4-12. MEMORY SWITCH INITIALIZATION

Are you sure you want to initialize all data?

> [START/STOP] : Initialize [C] : Cancel

4-12. MEMORY SWITCH INITIALIZATION

#### Start/Stop

Press the key

#### 4-13. CONTROL DATA

It clears Control Memory. Do not perform without instruction form LAUREL.

- (1) Select CONTROL DATA form DATA CLEAR menu.
- (2) Press START / CLEAR key.
- (3) Press START / CLEAR key form the screen on the right.

Press C key to go back previous screen.

- (4) Press START / CLEAR key to clear the data.
- (5) Press C key to go back to DATA CLEAR menu.

#### 4-13. CONTROL DATA

Are you sure to clear the data?

[Start/Stop] : Clear [C] : Cancel

#### 4-13. CONTROL DATA

#### Start/Stop

#### 4-14. ALL BACK UP DATA

ALL BACKUP DATA are cleared befor shipment of a machine. Do not perform without instruction form LAUREL.

- (1) Select ALL BACK UP DATA form DATA CLEAR and press START / STOP key.
- (3) Press START / STOP key again.

4-14. ALL BACK UP DATA

Are you sure you want to initialize all data?

> [START/STOP] : Clear [C] : Cancel

4-14. ALL BACK UP DATA

(4) Press START / STOP key to clear all backup data except Denomination Data.

Press C key to go back previous scren.

Start/Stop

ALL BACK UP DATA Clear makes following setting to default.

| Itom                                            | Default Setting |
|-------------------------------------------------|-----------------|
| Drichtness                                      |                 |
| Brightness                                      | 5               |
| Contrust                                        | 4               |
| Power Save Setting                              | 1 min.          |
| Buzzer Volum                                    | 1               |
| Jog Dial Beep                                   | ON              |
| Alarm Beep                                      | ON              |
| Repeat Alarm Beep                               | ON              |
| Date Format                                     | MM/DD/YYYY      |
| Time indication at title screen                 | ON              |
| Languate                                        | English         |
| Jog Dial Sensitivity                            | 2               |
| Jog Dial thresh hold                            | 120             |
| Administrator Password                          | 0000            |
| Password for Roll Printer Information Setting   | ON              |
| Password for Validator Level Setting            | ON              |
| Password for Coin Roll Height Detection Setting | ON              |
| Passwrd for Denom. Data Download                | ON              |
| Operator Number Setting after power on.         | ON              |
| LAN Protocol                                    | TCP             |
| LAN IP Address                                  | 192.168.0.1     |
| LAN–Subnet mask                                 | 255.255.255.0   |
| LAN –Default Gate Way                           | 0.0.0.0         |
| LAN–Port                                        | 10,001          |
| LAN-Remote IP                                   | 10.002          |
| LAN-Remote Port                                 | 192,168,0,254   |
| LAN-Device Ch.                                  | 0               |

In addition, following dat a are cleard.

| Item                         |
|------------------------------|
| TOTAL OPERATION HOURS LOG    |
| TOTAL WRAPPING ROLLS LOG     |
| TOTAL COUNT COINS LOG        |
| TOTAL REJECT COIN COUNT LOG  |
| TOTAL ROLL HEIGHT REJECT LOG |
| ALARM FREQUENCY LOG          |
| ALARM LOG                    |
| OPERATION LOG                |
| LIFE COUNTER SET             |
| CONTROL DATA                 |
| CoinRoll Height Data         |
| Full data                    |
| Near Full data               |
| Near End data                |

#### 4-15. LANGAGE DATA

LANGAGE DATA clears langage setting to default (English).

(1) Select LANGUAGE DATA from DATA CLEAR menu and press START / STOP key.

The display indicates the illustration on theright.

(2) Press START / STOP key.

Press C key to go back to previous screen.

4-15.LANGUAGE DATA Are you sure to clear the data? [START/STOP] : Clear [C] : Cancel

(3) Press START / STOP key to clear the language data.

Press C key to go back previous screen.

4-15. Language Data

START/STOP

#### 3-1-45E

## LAC-17 MAINTENANCE MODE

#### 5. TEST

- (1) Select TEST form MAINTENANCE menu and Press START / STOP key.
- (2) Select a item by F1 / F2 or Jog Dial.
- (3) Press START / STOP key to excecute the item.

Press C key to go back to previous screen.

| 5. TEST                                       |      |  |
|-----------------------------------------------|------|--|
| 1.SENSOR<br>2.DRIVE<br>3.DISPLAY<br>4.MACHINE | Mode |  |
|                                               |      |  |

| Menu           | Description                                |
|----------------|--------------------------------------------|
| 1.SENSOR       | Sensor Test and information                |
| 2.DRIVE        | Drive Test                                 |
| 3.DISPLAY      | Display Test                               |
| 4.MACHINE MODE | Operation Test such as stacking, wrapping. |

#### 5-1. SENSOR

(1) Select SENSOR form TEST menu and press START / STOP key.

The display indicates each sansor status.

(2) Select the sensor .

(3) Press F3 key to change emitter out put for following sensors.

| 5-1. SENSOR |        |      | (1/9) |
|-------------|--------|------|-------|
| 1. PH1      | :Light | 00 H | Full  |
| 2 . PH3     | :Light | 08 H |       |
| 3. PH4      | :Light | 08 H |       |
| 4 . PH5     | :Light | 08 H |       |
| 5. PH6      | :Light | 00 H | Full  |
| 6 . PH7     | :Light | 00 H | Full  |
| 7 . PH8     | :Dark  | FFH  |       |
| 8 . PH9     | :Light | 07H  |       |
|             |        |      |       |
|             |        | Full | ¶ Off |

PH1: Aux Coin Table Control Sensor PH6: Reject Box Full Sensor PH7: Count Chute Full Sensor PH13: Paper Home Position PH14: Paper Home Position PH15: Clear Box Full Sensor PH16: Roll Chute Jam Sensor PH17: Printer Paper End Sensor

| 5-1.SENSO                                                                       | R                                                            |                                                        | (2/9)                                |
|---------------------------------------------------------------------------------|--------------------------------------------------------------|--------------------------------------------------------|--------------------------------------|
| 9. PH10<br>10. PH11<br>11. PH13<br>12. PH14<br>13. PH15<br>14. PH16<br>15. PH17 | :Lis<br>:Lis<br>:Dar<br>:Dar<br>:Lis<br>:Lis<br>:Lis<br>:Dar | ht 06H<br>ht 06H<br>k 00H<br>k 00H<br>ht 00H<br>ht 00H | Full<br>Full<br>Full<br>Full<br>Full |
| 16 . PH18                                                                       | :Lis                                                         | ht                                                     |                                      |
| •                                                                               | <b>A</b>                                                     | 🕨 Full                                                 | <b>∮</b> Off                         |

(4) Press F4 key to generates beep sound for selected sensor depending on the status.

| No. | Symbol | Description                    |
|-----|--------|--------------------------------|
| 1   | PH1    | Aux Coin Table Control Sensor  |
| 2   | PH3    | Count Sensor 1                 |
| 3   | PH4    | Count Sensor 2                 |
| 4   | PH5    | Stack Timing Sensor            |
| 5   | PH6    | Reject Box Full Sensor         |
| 6   | PH7    | Count Chute Full Sensor        |
| 7   | PH8    | Roller Opening Position 1      |
| 8   | PH9    | Roller Opening Position 2      |
| 9   | PH10   | Roller Opening Position 3      |
| 10  | PH11   | Roller Opening Position 4      |
| 11  | PH13   | Paper Home Position            |
| 12  | PH14   | Paper Home Position            |
| 13  | PH15   | Clear Box Full Sensor          |
| 14  | PH16   | Roll Chute Jam Sensor          |
| 15  | PH17   | Printer Paper End Sensor       |
| 16  | PH18   | Automatic Wrap Sensor          |
| 17  | PI2    | Reject Stop Position           |
| 18  | PI3    | Track Width Home Position      |
| 19  | PI4    | Stack Width Home Position      |
| 20  | PI5    | Thickness Block High Position  |
| 21  | PI6    | Thickness Block Low Position   |
| 22  | PI7    | Shutter Solenoid Home Position |
| 23  | PI8    | Stack Dram Home Position       |
| 24  | PI9    | Reject Box Set                 |

Press C key to go back to previous screen.

| 25 | PI11    | Count Mode Position             |
|----|---------|---------------------------------|
| 26 | PI12    | Wrap Mode Position              |
| 27 | PI13    | Main Cam Home Position          |
| 28 | PI14    | Arm Stop Solenoid Position      |
| 29 | PI15    | Paper Roll Set Position         |
| 30 | PI17    | Clear Gate Position             |
| 31 | PI18    | Clear Box Set                   |
| 32 | PI19    | Roll Gate Position              |
| 33 | PI20    | Cartridge Motor Roller Position |
| 34 | PI21    | Cartridge Set                   |
| 35 | CM1     | Electric Condenser Microphone   |
| 36 | CS1     | Stack Jam Sensor                |
| 37 | CS2     | Loose Coin Sensor               |
| 38 | CD1     | Hopper Supply Sensor            |
| 39 | SW1     | Upper Door Switch               |
| 40 | SW2     | Front Door Switch 1             |
| 41 | SW3     | Front Door Switch 2             |
| 42 | SW4     | Printer Cover Switch            |
| 43 | M1ALM   | Aux. Coin Table Alarm           |
| 44 | M2ALM   | Coin Table Alarm                |
| 45 | M3ALM   | Coin Feed Motor Alarm           |
| 46 | M4ALM   | Sorting Track Open Motor Alarm  |
| 47 | M5ALM   | Stack Width Open Motor Alarm    |
| 48 | M6ALM   | Thickness Block Motor Alarm     |
| 49 | M7ALM   | Stack Drum Motor Alarm          |
| 50 | M9ALM   | Cam Motor Alarm                 |
| 51 | M10ALM  | Wrapping Motor Alarm            |
| 52 | M11ALM  | Paper Feed Motor Alarm          |
| 53 | 24V1DWN | 24V 1 Power Down                |
| 54 | 24V2DWN | 24V2 Power Down                 |
| 55 | SENSOR1 | Validator Timing Sensor 1       |
| 56 | SENSOR2 | Validator Timing Sensor 2       |
| 57 | SENSOR3 | Validator Timing Sensor 3       |
| 58 | SENSOR4 | Validator Timing Sensor 4       |
| 59 | FAN1    | Fan 1 Motor Alarm               |
| 60 | FAN2    | Fan 2 Motor Alarm               |
| 60 | IN1     | Simple I/F input 1              |
| 61 | IN2     | Simple I/F input 2              |
| 62 | IN3     | Simple I/F input 3              |
| 64 | IN4     | Simple I/F input 4              |
| 65 | 5V/AD   | 5V Power                        |
| 66 | 1PZ-001 | Display Board Battery Voltage   |
| 67 | 1PZ-002 | Mechanism Board Battery Voltage |

#### 5-2. DRIVE

- (1) Select DRIVE from MAINTENANCE menu and press START / STOP key.
- (2) Select a actuator and press START / STOP key.
- (3) Select the action.

CW: Clockwise CW HIGH: Clockwise high speed CW LOW: Clockwise low speed CCW: Counter Clockwise BRAKE: Brake ON: Start HOME: Home position WRAP: Wrap Mode Pistion COUNT: Count Mode Pisition

| 5-2.DRIVE |          |         | (1/4) |
|-----------|----------|---------|-------|
| 1.M1      |          | Mode CW |       |
| 2.M2      |          | CCW     |       |
| 3.M3      |          |         |       |
| 4.M4      |          |         |       |
| 5.M5      |          |         |       |
| 6.M6      |          |         |       |
| 7.M7      |          |         |       |
| 8.M8      |          |         |       |
|           |          |         |       |
|           | <b>A</b> |         |       |

(4) Press START / STOP key to start action. Press START / STOP key again to stop the action.

| No. | Symbol    | Description           |  |  |
|-----|-----------|-----------------------|--|--|
| 1   | M1        | Aux Coin Table Motor  |  |  |
| 2   | M2        | Coin Table Motor      |  |  |
| 3   | M3        | Coin Feed Motor       |  |  |
| 4   | M4        | Track Width Motor     |  |  |
| 5   | M5        | Stack Width Motor     |  |  |
| 6   | M6        | Thickness Block Motor |  |  |
| 7   | M7        | Stack Dram Motor      |  |  |
| 8   | M8        | Mode Change Motor     |  |  |
| 9   | M9        | Main Cam Motor        |  |  |
| 10  | M10       | Paper Feed Motor      |  |  |
| 11  | M11       | Wrap Motor            |  |  |
| 12  | M12       | Roller Opening Motor  |  |  |
| 13  | M13       | Roll Gate Motor       |  |  |
| 14  | M14       | Cartridge Motor       |  |  |
| 15  | SOL1      | Count Stop Solenoid   |  |  |
| 16  | SOL2      | Reject Stop Solenoid  |  |  |
| 17  | SOL3      | Shutter Solenoid      |  |  |
| 18  | SOL4      | Arm Stop Solenoid     |  |  |
| 19  | SOL5      | Clear Gate Solenoid   |  |  |
| 20  | CLB1      | Track Width Brake     |  |  |
| 21  | CLB2      | Stack Width Brake     |  |  |
| 22  | RC1       | Roll Counter          |  |  |
| 23  | FAN1      | Upper Fan Motor       |  |  |
| 24  | FAN2      | Bottom Fan Motor      |  |  |
| 25  | PRINT     | Print Head            |  |  |
| 26  | PATLITE   | PATELITE light LED    |  |  |
| 27  | START LED | Start LED             |  |  |
| 28  | CLEAR LED | Clear LED             |  |  |
| 29  | OUT1      | Simple I/F output1    |  |  |
| 30  | OUT2      | Simple I/F output2    |  |  |
| 31  | OUT3      | Simple I/F output3    |  |  |
| 32  | OUT4      | Simple I/F output4    |  |  |

#### 5-3. DISPLAY

- (1) Select DISPLAY form TEST menu and press START / STOP key.
- (2) Select item and press START / STOP key.

Press C key to go back to previous screen.

| 5-3.DISPLAY                                       |  |
|---------------------------------------------------|--|
| 1.DISPLAY<br>2.BACK LIGHT<br>3.BUZZER<br>4.SWITCH |  |
|                                                   |  |

| Menu         | Description                                                                                                    |
|--------------|----------------------------------------------------------------------------------------------------|
| 1.DISPLAY    | Color of the display screen changes red, green, blue, white and black by pressning START / STOP key. Press C key to stop the function.                          |
| 2.BACK LIGHT | Back Light turns ON or OFF by pressing F3 / F4 key.<br>Press C key to stop the function.                                                                        |
| 3.BUZZER     | Buzzer sounds ON or OFF by pressing F3 / F4 key.<br>Press C key to stop the function.                                                                           |
| 4.SWITCH     | The display indicates key illustration. The key on the display inverted<br>by pressing actual operation key.<br>Press C key for 3 seconds to stop the function. |

| 5-3-4. SWITCH              |
|----------------------------|
|                            |
|                            |
|                            |
|                            |
|                            |
| <u>[F1] [F2] [F3] [F4]</u> |
|                            |
|                            |

I

## LAC-17 MAINTENANCE MODE

#### **5-4. MACHINE MODE**

- (1) Select MACHINE MODE from TEST menu and press START / STOP key.
- (2) Select test operation in the menu and press START / STOP key.
- (3) Press START / STOP key to start selected operation.

The menu of Machine Mode describes below table.

Press C key to go back to previous screen.

| 5-4. MACHINE MODE                                   |
|-----------------------------------------------------|
| 1.CA (STACK)<br>2.C3 (WRAP)<br>3.E0 (WRAP-NO PAPER) |
|                                                     |
|                                                     |
| 5-4-1.ca (Stack)                                    |
| CA (STACK)                                          |
| [START/STOP] : Start<br>[C] : Cancel                |

| Menu                       | Funtion                                                                                                    |
|----------------------------|----------------------------------------------------------------------------------------------------|
| 1.CA (STACK)               | <ul><li>Purpose: For checking the condition of the coin stacking.</li><li>Function: After stacking the coins at Stack Drums, the coins are rejected to the Clear box.</li></ul>                                                                                                    |
| 2.C3 (WRAP)                | Purpose: For checking the wrapping movement without using the coins.<br>Function: Count on the display screen increases automatically without coins,<br>And the machine starts the wrapping movement. When Coin Roll Height<br>detection is ON, it performs reject action once in each 5 wrapping movement.<br>Caution: Must not load the coins in this mode. In order to prevent the<br>damage of wrapping roller, the Crimp Hooks doesn't go into the roller<br>case. |
| 3.E0<br>(WRAP-NO<br>PAPER) | <ul> <li>Purpose: For checking the wrapping movement without using the roll paper.</li> <li>Function: The machine activates normal wrapping movement but the paper feed motor and wrapping motor does not rotate. All the coins are rejected into clear Box.</li> <li>Caution: In order to prevent the damage of wrapping roller, the Crimp Hook do not go into the roller case.</li> </ul>                                                                             |

L

#### 3-1-51E

(1/2)

## LAC-17 MAINTENANCE MODE

#### 6. ADJUSTMENT

- (1) Select ADJUSTMENT from MAINTENANCE menu and press START / STOP key.
- (2) Select item in ADJUTMENT by F1 / F2 key or Jog Dial.
- (3) Press START / STOP key.

Press C key to go back to previous screen.

12. JUDGEMENT does not indicates when MSW2 bit 5 is OFF.

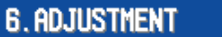

#### 1. THICKNESS BLOCK HEIGHT

- 2. Sorting track width
- 3. STACK DRUM HOME POSITION
- 4.STACK WIDTH
- 5. SUPPLEMENT THICKNESS BLOCK
- 6.MIN SET
- 7.WRAPPING UNIT SENSOR
- 8. WRAPPING ROLLER POSITION

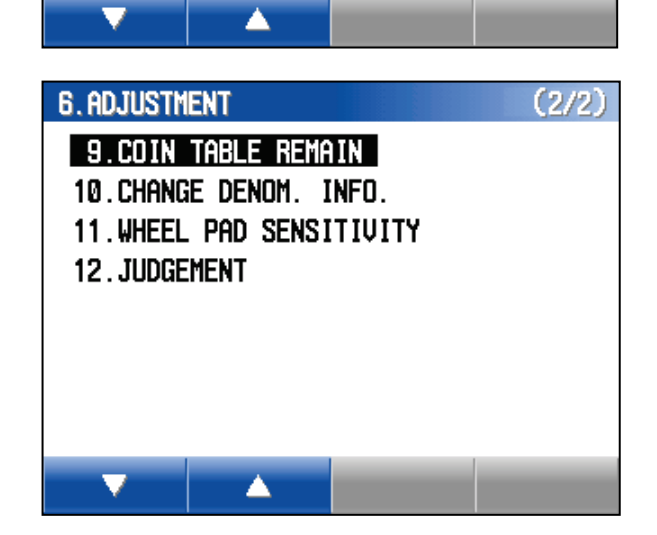

| Menu                                                                                                    | Description                                                                                                    |
|----------------------------------------------------------------------------------------------------|----------------------------------------------------------------------------------------------------|
| 1. THICKNESS BLOCK HEIGHT                                                                                                    | Thickness Block height adjustment                                                                                                    |
| 2. SORTING TRACK WIDTH                                                                                                    | Sorting Track width adjustment                                                                                                    |
| 3. STACK DRUM HOME POSITION                                                                                                    | Stack Home Position setting                                                                                                    |
| 4. STACK WIDTH                                                                                                    | Stack Width Adjustment                                                                                                    |
| 5. SUPPLEMENT THICKNESS BLOCK                                                                                                    |                                                                                                    |
| Supplement of thicness blok height                                                                                                    |                                                                                                    |
|                                                                                                    |                                                                                                    |
| 6. MIN SET                                                                                                    | Minmum position setting                                                                                                    |
| 6. MIN SET<br>7. WRAPPING UNIT SENSOR                                                                                                    | Minmum position setting<br>Wrapping Unit sensor detection.                                                                                                    |
| 6. MIN SET<br>7. WRAPPING UNIT SENSOR<br>8. WRAPPING ROLLER POSITION                                                                               | Minmum position setting<br>Wrapping Unit sensor detection.<br>Wrapping Roller open position check                                                                                                |
| 6. MIN SET<br>7. WRAPPING UNIT SENSOR<br>8. WRAPPING ROLLER POSITION<br>9. COIN TABLE REMAIN                                                       | Minmum position setting<br>Wrapping Unit sensor detection.<br>Wrapping Roller open position check<br>Coin Table Remain Sensor Adjustment                                                         |
| 6. MIN SET<br>7. WRAPPING UNIT SENSOR<br>8. WRAPPING ROLLER POSITION<br>9. COIN TABLE REMAIN<br>10.CHANGE DENOM. INFO.                             | Minmum position settingWrapping Unit sensor detection.Wrapping Roller open position checkCoin Table Remain Sensor AdjustmentSetting for each denomination                                        |
| 6. MIN SET<br>7. WRAPPING UNIT SENSOR<br>8. WRAPPING ROLLER POSITION<br>9. COIN TABLE REMAIN<br>10.CHANGE DENOM. INFO.<br>11.WHEEL PAD SENSITIVITY | Minmum position setting<br>Wrapping Unit sensor detection.<br>Wrapping Roller open position check<br>Coin Table Remain Sensor Adjustment<br>Setting for each denomination<br>Jog Dial Adjustment |

NO DENOM. DATA

In case the display indicates "Denomination data is empty. DENOM. DATA and Security Chip type does not match.

Please contact LAUREL about appropriate DENOM. DATA and Security Chip version.

Press START / STOP key to go back ADJUSTMENT menu.

Denomination data is empty. Please download.

[START/STOP] or [C] : Exit

#### 6-1. THICKNESS BLOCK HEIGHT

- (1) Select THICKNESS BLOCK HEIGHT from ADJUSTMENT menu.
- (2) Press START / STOP key.

The display indicates denomination menu.

(3) Select Denomin and press START / STOP key.

Press C key to go back to previous screen.

(4) Set adjustment value by F1 / F2 or Jog Dial.

One step changs 0.0075mm/D.

message.

value.

The display indicates ?? when incorrect value is input.

#### 6-1. THICKNESS BLOCK HEIGHT (1/\*\*)1. GUAGE9 2.JPN o¥500 3.JPN n¥500 4.JPN ¥100 5.JPN ¥50 ¥10 6.JPN 7.JPN ¥5 ¥1 8.JPN

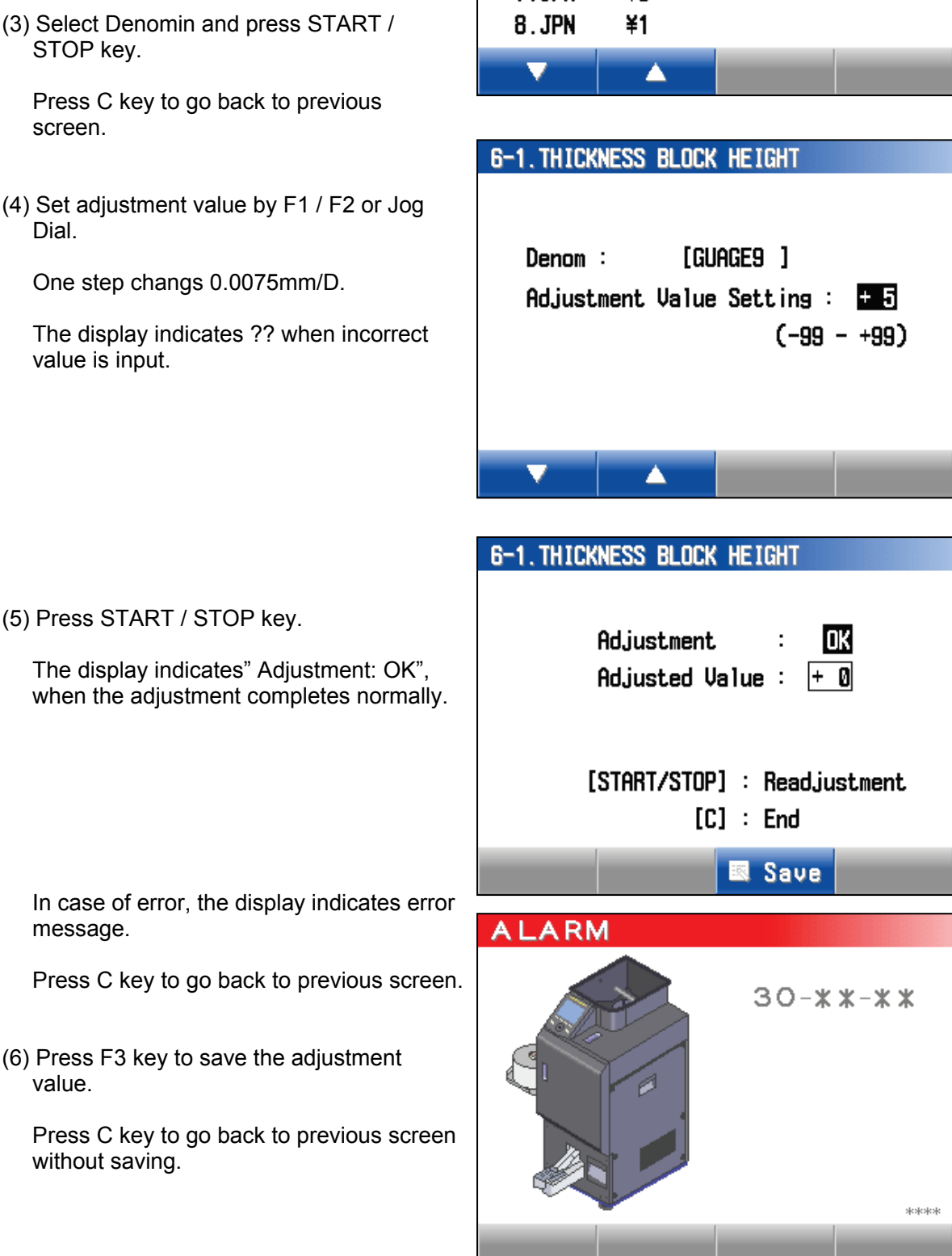

#### 6-2. SORTING TRACK WIDTH

- (1) Select SORTING TRACK WIDTH from ADJUSTMENT menu.
- (2) Press START / STOP key.

The display indicates denomination menu.

(3) Select denomination and press START / STOP key.

Press C key to go back to previous screen.

(4) Set adjustment value by F1 / F2 key or Jog Dial.

One step change 0.1mm.

The display indicates ?? when incorrect value is input.

(5) Press START / STOP key.

The display indicates" Adjustment: OK", when the adjustment is completed normally.

| 6-2. SORT | ing track | WIDTH |   | ( | 1/**) |
|-----------|-----------|-------|---|---|-------|
| 1. GUAG   | GE9       |       |   |   |       |
| 2.JPN     | o¥500     |       |   |   |       |
| 3.JPN     | n¥500     |       |   |   |       |
| 4.JPN     | ¥100      |       |   |   |       |
| 5.JPN     | ¥50       |       |   |   |       |
| 6.JPN     | ¥10       |       |   |   |       |
| 7.JPN     | ¥5        |       |   |   |       |
| 8.JPN     | ¥1        |       |   |   |       |
|           |           |       | _ |   |       |
| <u> </u>  |           |       |   |   |       |

| 6-2. Sorting track width                 |  |  |  |  |  |
|------------------------------------------|--|--|--|--|--|
|                                          |  |  |  |  |  |
| Denom : [GUAGE9 ]                        |  |  |  |  |  |
| Adjustment Value Setting : + 0           |  |  |  |  |  |
| (-30 - +30)                              |  |  |  |  |  |
|                                          |  |  |  |  |  |
|                                          |  |  |  |  |  |
| 6-2. Sorting track width                 |  |  |  |  |  |
|                                          |  |  |  |  |  |
| Adjustment : OK                          |  |  |  |  |  |
| Adjusted Value : (+ 0)                   |  |  |  |  |  |
|                                          |  |  |  |  |  |
| [SIHKI/SIUP] : Keadjustment<br>[C] : End |  |  |  |  |  |
| R Save                                   |  |  |  |  |  |
|                                          |  |  |  |  |  |
| ALARM                                    |  |  |  |  |  |
|                                          |  |  |  |  |  |
| 30-**-**                                 |  |  |  |  |  |
|                                          |  |  |  |  |  |
|                                          |  |  |  |  |  |

In case of error, the display indicates error message.

Press C key to go back to previous screen.

(6) Press F3 key to save the adjustment value.

Press C key to go back to previous screen without saving.

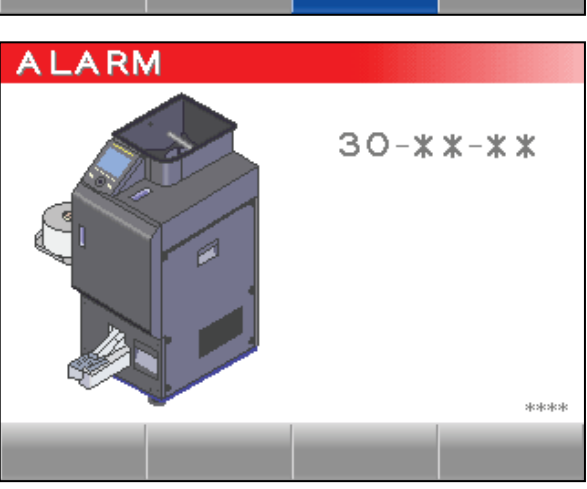

#### 6-3. STACK DRUM HOME POSITION

- (1) Select STACK DRUM HOME POSITION from ADJUSTMENT menu.
- (2) Press START / STOP key.

The display indicates the illustration on the right.

(3) Press START / STOP key.

Stack Drum rotates one turn and stop at Stack Drum Home Position.

The display indicates" Adjustment: OK", when the function completed normally.

Press C key to go back to previous screen.

| 6-3. STACK DRUM HOME POSITION        |
|--------------------------------------|
|                                      |
| Fixed position                       |
| [START/STOP] : Start<br>[C] : Cancel |
|                                      |
| 6-3. STACK DRUM HOME POSITION        |
|                                      |

| Adjustment : | OK |  |  |  |  |  |
|--------------|----|--|--|--|--|--|
| [C] : End    |    |  |  |  |  |  |
|              |    |  |  |  |  |  |

#### 6-4. STACK WIDTH

(1) Select STACK WIDTH from ADJUSTMENT menu and press START / STOP key.

The display indicates denomination menu.

(2) Select a denomination and press START / STOP key.

Press C key to go back to previous screen.

(3) Set adjustment value by F1 / F2 key or Jog Dial.

One step changes 0.06mm.

The display indicates ?? when incorrect value is input.

| 6-4. STACK | ( WIDTH |  | ( | 1/**) |
|------------|---------|--|---|-------|
| 1. GUAG    | E8      |  |   |       |
| 2.JPN      | o¥500   |  |   |       |
| 3.JPN      | n¥500   |  |   |       |
| 4.JPN      | ¥100    |  |   |       |
| 5.JPN      | ¥50     |  |   |       |
| 6.JPN      | ¥10     |  |   |       |
| 7.JPN      | ¥5      |  |   |       |
| 8.JPN      | ¥1      |  |   |       |
| -          |         |  |   | _     |
| No.        |         |  |   |       |

| 6-4. Stack Wid | ITH                  |
|----------------|----------------------|
| Denom :        | [guage8]             |
| Adjustment     | .Value Setting : +14 |
|                | (-50 - +50)          |
|                |                      |
|                |                      |
| -              |                      |
|                |                      |

(4) Press START / STOP key.

The display indicates" Adjustment: OK", when the adjustment is completed normally.

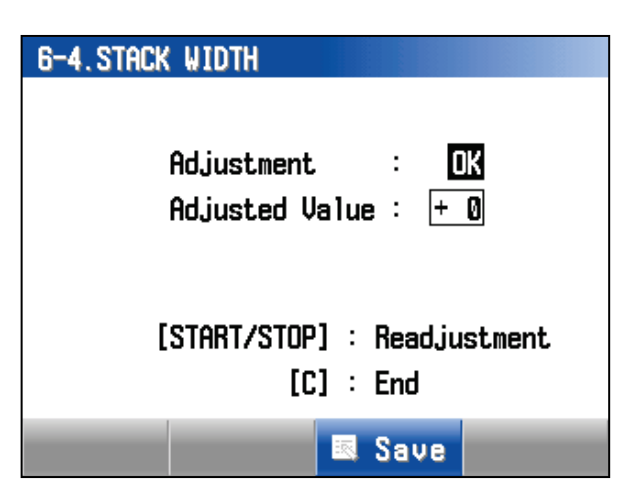

In case of error, the display indicates error message

Press C key to go back to previous screen.

(5) Press F3 key to save the adjustment value.

Press C key to go back to previous screen without saving.

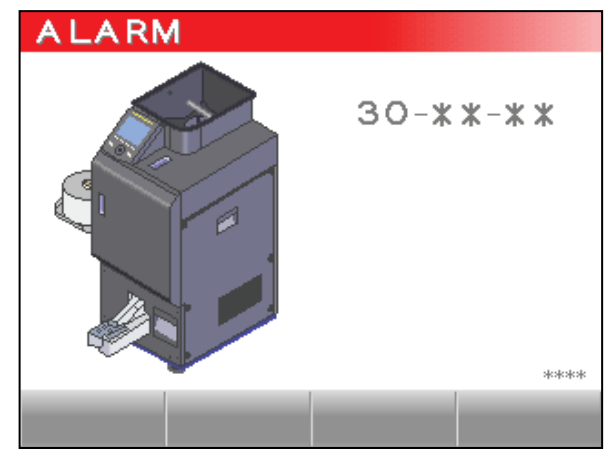

#### 6-5. Supplement of THICKNESS BLOCK

- (1) Select SUPPLEMENT THICKNESS BLOCK from ADJUSTMENT menu.
- (2) Press START / STOP key.
- (3) Select UP or DOWN for Thickness Block by F1 / F2 or Jog Dial.
- (4) Press START / STOP key to set Thickness Block as following.

UP: Gauge 9+0.2mm DOWN: Gauge 9 UP DOWN [START/STOP] : Adjustment [C] : End

6-5. SUPPLEMENT THICKNESS BLOCK

In case of error, the display indicates error message.

Press C key to go back to previous screen.

(5) Put Gauge 9 to Sorting Track and close Feed Unit. Check the Thickness Block height by Gauge 9.

UP: Be sure Gauge 9 moves DOWN: Gauge 9 contact with Coin Guard.

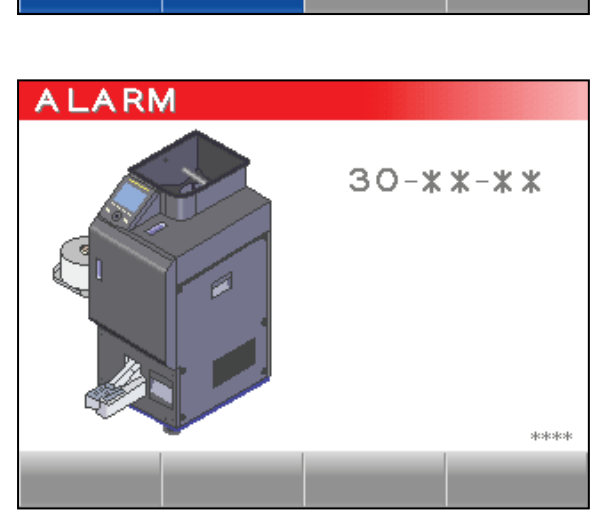

#### 6-6. MIN SET

(1) Select MIN SET from ADJUSTMENT menu and press START / STOP key.

| 6-6.MIN SET                       |         |
|-----------------------------------|---------|
| Thickness Block 1                 | mm      |
| Sorting Track 15                  | mm      |
| Stack Width 15                    | mm      |
| [START/STOP] : Star<br>[C] : Canc | t<br>el |
|                                   |         |

#### 6-7. WRAPPIN UNIT SENSOR

Refer page Adjustment 4-6-3 for more deteil.

#### 6-7. WRAPPING UNIT SENSOR

Remove the wrapping paper.

[START/STOP] : Start [C] : Cancel

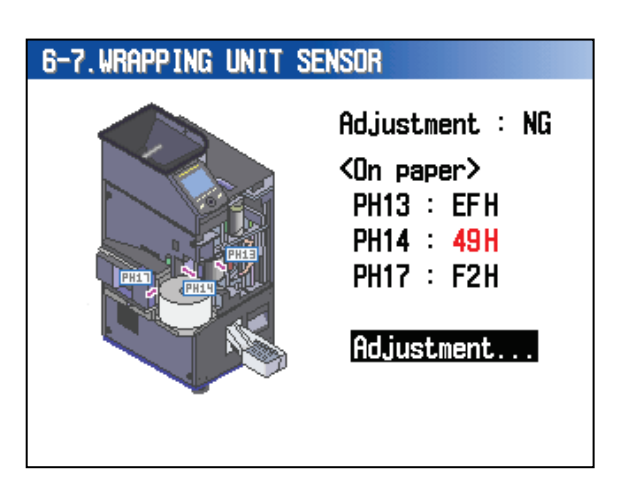

1.07h: φ15.0-17.2 8.06h: φ28.9-31.8 2.08h: φ17.3-19.0 9.0Ah: φ31.9-33.0 3.0Dh: φ13.1-20.8 10.01h: φ33.1-38.0

7.09h: \$\phi 26.5-28.8

0000 NE h

6-8. WRAPPING ROLLER POSITION

[Home Position]

4.0Eh: φ20.9-22.8 5.03h: φ22.9-24.2

6.05h: \$\phi24.3-26.4

Δ

#### 6-8. WRAPPIN ROLLER POSITION

- (1) Select WRAPPIING ROLLER POSITION form ADJUSTMENT menu and press START / STOP key.
- (2) Select position and press START / STOP key.

Wrapping Roller stops selected position.

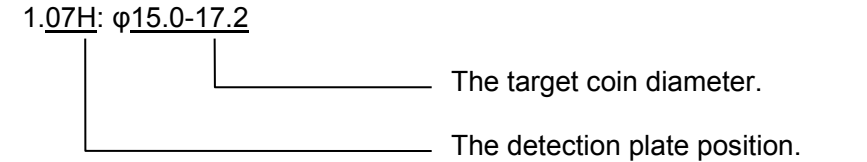

When the wrapping roller setting completes normally, the display indicates OK. In case it is failed to set, the display indicates NG.

Press C key to go back to previous screen.

#### 3-1-59E

## LAC-17 MAINTENANCE MODE

#### 6-9. COIN TABLE REMAIN

Refer page Adjustment 4-6-1 for more deteil.

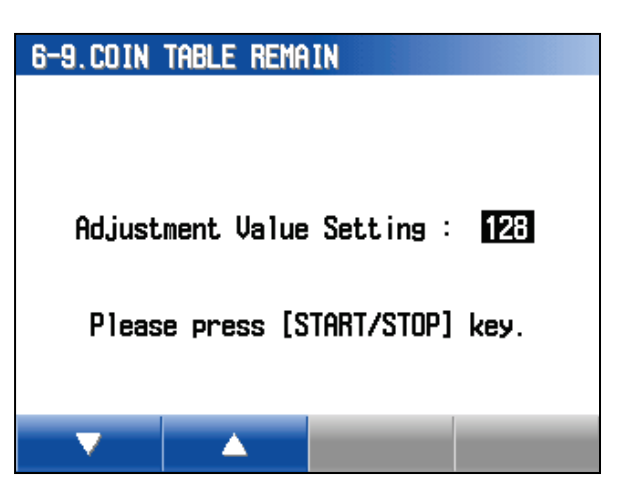

#### 6-10. CHANGE DENOM. INFO

- Select CHANGE DENOM. INFO from ADJUSTMENT menu and press START / STOP key.
- (2) Select Denomination by F1 / F2 or Jog Dial and press START / STOP key.

Press C key to go back to previous screen.

- (3) Select item by F1 / F2 key and press START / STOP key.
- (4) Setting changes by F1 / F2 or Jog Dial.

In case, setting is not acceptable it indicates ???.

(5) Press F4 key to indicate test wrap screen.

Press START/ STOP key to start wrap mode. Press START / STOP key again to stop wrapping.

(6) Press C key to go back to Denomination Setting Screen and press START / STOP key.

Meaning of Denom. SW: Refer to Electrical Adjustment 4-6-2 for more detail.

This setting are able to reduce stacking Jam.

| 6-10. Chan | ge denom. Info. | ( 1/**) |
|------------|-----------------|---------|
| 1. JPN     | o¥500× 50       |         |
| 2. JPN     | n¥500× 50       |         |
| 3. JPN     | n¥500x 20       |         |
| 4. JPN     | ¥100× 50        |         |
| 5. JPN     | ¥50× 50         |         |
| 6. JPN     | ¥10× 50         |         |
| 7. JPN     | ¥5× 50          |         |
| 8. JPN     | ¥1× 50          |         |
| <b>•</b>   |                 |         |

| 6-10. Change Denom. Info. |    |     | (1/2) |
|---------------------------|----|-----|-------|
| Denom : JPN [ o¥500x !    | 50 | ]   |       |
| Denom.SW : FFH 11         | 1  | 11  | 111   |
| 1)Stack Supplement        | :  |     | ±999  |
| 2)Paper Length            | :  |     | ±999  |
| 3)Aux Coin Table Speed    | :  |     | ±999  |
| 4)Feed Speed              | :  | 999 | ±999  |
| 5)Coin Table Speed        | :  | 999 | ±999  |
| 6)Drum Rotation Speed     | :  | 999 | ±999  |
|                           |    |     |       |

🔣 Save 💷 Wrap

| 6-10. CHAN                                         | ge denom.                                                         | INFO.                                        | (2/2)                           |
|----------------------------------------------------|-------------------------------------------------------------------|----------------------------------------------|---------------------------------|
| Denom :<br>7)Drum<br>8)Shutt<br>9)Wrap<br>10)Paper | JPN [ o<br><u>Speed Cont</u><br>er Open Ti<br>Method<br>Feed Tim. | ¥500x 50 ]<br>.rol : 9<br>mins : 9<br>:<br>: | 99 ±999<br>99 ±999<br>5<br>±200 |
| <b>•</b>                                           | <b>A</b>                                                          | 🗷 Save                                       | 💷 Wrap                          |

Δ

#### 6-11. WHEEL PAD SENSITVITY

(1) Select WHEEL PAD SESITIVITY from ADJUSTMENT menu and press START / STOP key.

Press C key to go back to previous screen.

- (2) Select the menu by F1 / F2 or Jog Dial and press START / STOP key.
- (3) Chenge the value by F1 / F2 key or Jog Dial and press START / STOP key.

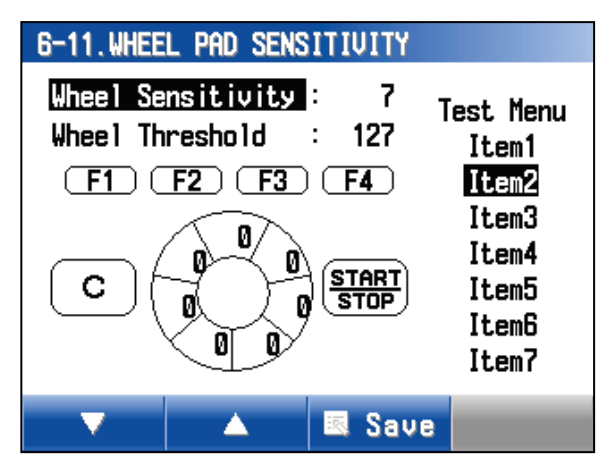

- (4) The display indicates how Jog Dial is manipulated. Make sure the result of adjustment by manipulating Jog Dial.
  - (5) Press F3 key to save the adjustment value.

| Menu              | Description                                                                                                    |
|-------------------|----------------------------------------------------------------------------------------------------|
| Wheel Sensitivity | Sensitivity of Jog Dial can be adjusted 1 to 7.<br>7 is the most dull. 1 is the most sensitive.<br>Default is 2.                            |
| Wheel Threshold   | Threshold of Jog Dial can be adjusted 0 to 127.<br>Jog Dial is manipulated when the contact value is exceeded<br>threshold. Default is 120. |

#### 6-12. JUDGEMENT (Validator Adjustment)

This function is only valid when MSW2 bit 5 is ON.

- (1) Select JUDGEMENT from ADJUSTMENT menu and press START / STOP key.
- (2) Select the item and press START / STOP key..

Press C key to go back to previous screen.

(3) Set the machine to the specified denomination for the adjustment.

EURO=50 Cents Yuan=1 Yuan

#### 6-12-1. GAIN

(1) Select GAIN menu and press START / STOP key to start adjustment.

If ALL is selected, it performs all sensor adjustment in the manu except Brank.

Press C key to go back to previous screen.

| 6-12. JUDGE                                                | MENT                        |   |       |
|------------------------------------------------------------|-----------------------------|---|-------|
| 1.GAIN<br>2.FINE<br>3.FINE<br>4.SAMPL                      | TUN ING1<br>Tun Ing2<br>Ing |   |       |
| ▼<br>6-12-1.GA                                             | A<br>IN                     |   | (1/2) |
| 1.ALL<br>2.T<br>3.C<br>4.I1<br>5.I2<br>6.R1<br>7.R2<br>8.P |                             |   |       |
|                                                            | <b>A</b>                    | _ | _     |

| 6-12-1.GA | IN       | (2/2) |
|-----------|----------|-------|
| 9.D       |          |       |
| 10.B      |          |       |
|           |          |       |
|           |          |       |
|           |          |       |
|           |          |       |
|           |          |       |
|           |          |       |
| <b>•</b>  | <b>A</b> |       |

| Menu  |          | Discription                                             |  |
|-------|----------|---------------------------------------------------------|--|
| 1.ALL |          | All sensor adjustment                                   |  |
| 1. T  | TIMING   | Timing Sensor Adjustment                                |  |
| 2. C  | CORE     | Core Sensor Adjustment %Not availablefor China Spec.    |  |
| 3. I1 | INNER1   | Inner 1 Sensor Adjustment %Not availablefor China Spec. |  |
| 4. 12 | INNER2   | Inner 2 Sensor Adjustment %Not availablefor China Spec. |  |
| 5. R1 | RING1    | Ring 1 Sensor Adjustment                                |  |
| 6. R2 | RING2    | Ring 2 Sensor Adjustment                                |  |
| 7. P  | POSITION | Position Sensor Adjustment                              |  |
| 8. D  | DISTANCE | Distance Adjustment XNot availablefor China Spec.       |  |
| 9. B  | BRANK    | Brank Sensor Adjustment ※ Only for China Spec.          |  |

(1) Press START / STOP key to start adjustment.

When ALL adjustment is performed, it adjust all sensor adjustment in the menu automatically except Brank Adjustment.

Brank Adjustment should be performed individually.

- (6) When the adjustment completes normally, the display indicates"Adjustment : OK".
- (7) Press F3 key to save the adjustment data.
- (8) When adjustment completes normally, the display indicates "Save : OK" and adjustment value for each sensors are indicates.

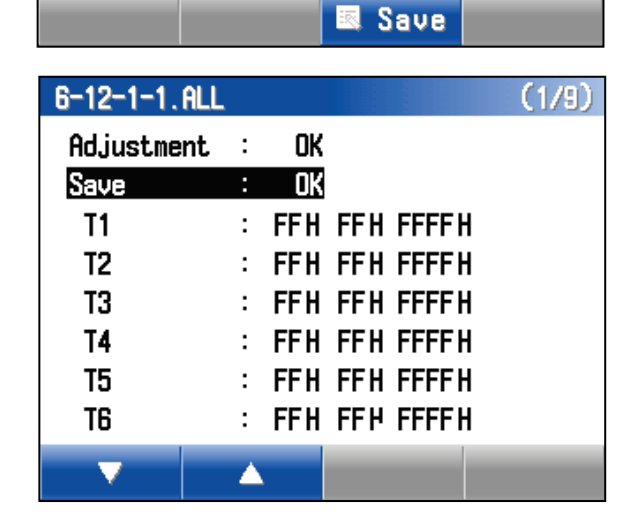

When the adjustment did not complete normally, the display indicates "Adjustment: NG."

| 6-12-1-1.ALL |   |    |
|--------------|---|----|
| Adjustment   | : | NG |
|              |   |    |
|              |   |    |
|              |   |    |
|              |   |    |
|              |   |    |
|              |   |    |
|              |   |    |
|              |   |    |

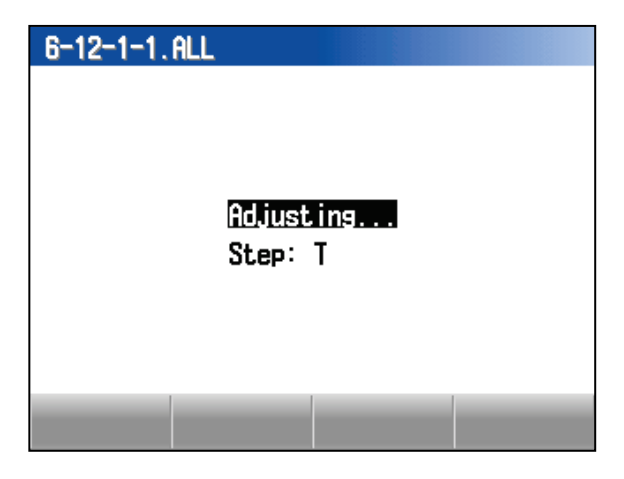

OK

6-12-1-1.ALL

Adjustment :

#### B (Brank) (Blank Detection Only)

- (1) Select B (Brank) from GAIN menu and press START / STOP key.
- (2) Place the chart at validator as illustration on the screen.
- (3) Press START / STOP key to adjust.
- (4) When the adjustment completes normally, the display indicates"Adjustment : OK".

If the adjustment fails, the display indicates NG.

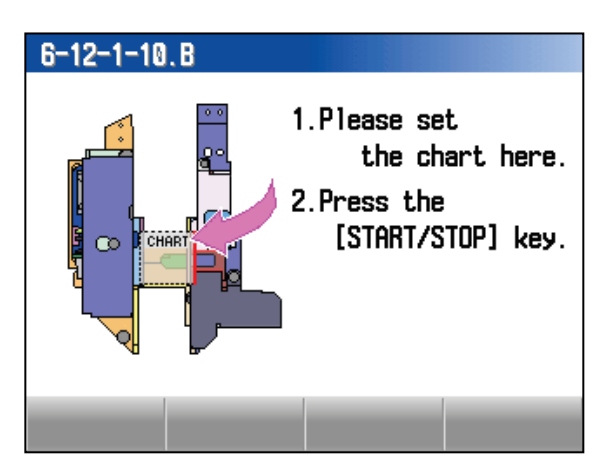

| 6-12-1-10.B                                            |   |                                            |                  |      |  |
|--------------------------------------------------------|---|--------------------------------------------|------------------|------|--|
| Adjustment                                             | : | OK                                         |                  |      |  |
|                                                        |   |                                            | 5                | Save |  |
| 6-12-1-10.B                                            |   |                                            |                  |      |  |
|                                                        |   |                                            |                  |      |  |
| Adjustment                                             | : | OK                                         |                  |      |  |
| Adjustment<br>Save                                     | : | OK<br>OK                                   |                  |      |  |
| Adjustment<br>Save<br>B1                               | : | ok<br>ok<br>FFFF                           | H                |      |  |
| Adjustment<br>Save<br>B1<br>B2                         | : | OK<br>OK<br>FFFF<br>FFFF                   | H<br>H           |      |  |
| Adjustment<br><u>Save</u><br>B1<br>B2<br>B3            | : | OK<br>OK<br>FFFF<br>FFFF<br>FFFF           | H<br>H<br>H      |      |  |
| Adjustment<br>Save<br>B1<br>B2<br>B3<br>B4             | : | OK<br>FFFF<br>FFFF<br>FFFF<br>FFFF         | H<br>H<br>H      |      |  |
| Adjustment<br>Save<br>B1<br>B2<br>B3<br>B4<br>B5       |   | OK<br>FFFF<br>FFFF<br>FFFF<br>FFFF<br>FFFF | H<br>H<br>H<br>H |      |  |
| Adjustment<br>Save<br>B1<br>B2<br>B3<br>B4<br>B5<br>B6 |   | OK<br>FFFF<br>FFFF<br>FFFF<br>FFFF<br>FFFF | H                |      |  |

(5) Press F3 to save the adjustment data.

The display indicates "Save : OK" and Adjustment values for each Brank detection.

Press C key to go back to GAIN menu.

| 6-12-2. FINE TUNING1                                                                                                    | 6-12-2.FINE TUNING1                                                                                                    |
|----------------------------------------------------------------------------------------------------|----------------------------------------------------------------------------------------------------|
| (1) Select FINE TUNING1 from JUDGEMENT<br>menu and press START / STOP key.                                                                                                    | Count 4, 294, 967, 295 pcs                                                                                                    |
| <ul><li>(2) Count more than 40 pcs of target coin.</li><li>While counting, the stacked coins are rejected to clear box.</li><li>When the display indicates OK, it is possible to start adjustment.</li></ul> | [START/STOP] : Start/Stop<br>6-12-2.FINE TUNING1<br>Count 4, 294, 967, 295 pcs                                                                                                    |
| (3) Press START / STOP key to adjust.                                                                                                    | OX<br>Press [START/STOP] key.                                                                                                    |
| When the adjustment completes normally, the display indicates"Adjustment : OK".                                                                                                    | 6-12-2.FINE TUNING1<br>Adjustment : OK                                                                                                    |
| (4) Press F3 key to save the adjustment data.                                                                                                    | Save                                                                                                    |
| The display indicates ".Save : OK" and the<br>adjustment value for Inner 1, Inner 2,<br>Distance.<br>In case the adjustment fails, display indicates<br>NG.<br>Press C key to go back to JUDGEMENT<br>menu.  | 6-12-2.FINE TUNING1         Adjustment       :       OK         Save       :       OK         I1       :       FFH FFH FFH FFFH         I2       :       FFH FFH FFH FFH FFFFH         D       :       FFH FFH FFH FFH FFFFH |
|                                                                                                    |                                                                                                    |

#### 3-1-65E

## LAC-17 MAINTENANCE MODE

#### 6-12-3. FINE TUNING2

- (1) Select FINE TUNING2 form JUDGEMENT menu and press START / STOP key.
- (2) Place the target coin at Sorting Track as illustruation on the right.

#### 6-12-1.FINE TUNING2

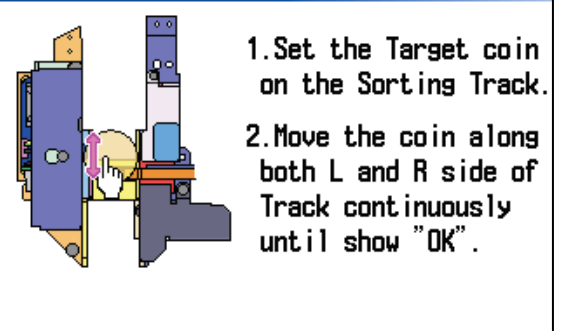

(3) Move the coin forward and backward along with L and R side of Sorting Track accord to the indication of red bar.

Continue above action untill showing OK.

## 6-12-1.FINE TUNING2 1. Set the Target coin on the Sorting Track. 2. Move the coin along both L and R side of Track continuously until show "OK". Press [START/STOP] key. Adjusting...

(4) Remove the coin and Press START / STOP key to adjust.

When the adjustment completes normally, the display indicates"Adjustment : OK".

If the adjustment fails, the display indicates NG.

(5) Press F3 key to save the adjustment data.

The display indicates "Save : OK" and the adjustment value for L and R position.

If the adjustment does not complete, the display indicates NG.

Press C key to go back to JADGEMENT menu.

| 6-12-3.FINE | TUN | ING2 |      |   |   |
|-------------|-----|------|------|---|---|
| Adjustment  | :   | OK   |      |   |   |
|             |     |      |      |   |   |
|             |     |      |      |   |   |
|             |     |      |      |   |   |
|             |     |      |      |   |   |
| _           |     | -    | Save | _ | _ |

| 6-12-3.FINE | TUN | IING2 |     |     |       |  |
|-------------|-----|-------|-----|-----|-------|--|
| Adjustment  | :   | OK    |     |     |       |  |
| Save        | :   | OK    |     |     |       |  |
| PL          | :   | FFH   | FFH | FFH | FFFFH |  |
| PR          | :   | FFH   | FFH | FFH | FFFFH |  |
|             |     |       |     |     |       |  |
|             |     |       |     |     |       |  |
|             |     |       |     |     |       |  |
|             |     |       |     |     |       |  |
|             |     | _     |     |     | _     |  |
|             |     | _     |     |     |       |  |

#### 6-12-4. SAMPLING

- (1) Select SAMPLING for JUDGEMENT menu and press START / STOP key.
- (2) Select denomination to be adjusted and press START / STOP key.

When the CJM sensor module is replaced, adjust sampling for all denomination.

| 6-12-4.S | AMPLING |  |
|----------|---------|--|
| 1.EUR    | 0.01    |  |
| 2.EUR    | 0.02    |  |
| 3.EUR    | 0.05    |  |
| 4.EUR    | 0.1     |  |
| 5.EUR    | 0.2     |  |
| 6.EUR    | 0.5     |  |
| 7.EUR    | 1       |  |
| 8.EUR    | 2       |  |
|          | _       |  |
|          |         |  |

4, 294, 967, 295 pcs

6-12-4. SAMPLING

Count

(3) Count more than 40 pcs of target coin.

Count in right illsutration is maximum number.

When the display indicates OK, it is possible to start adjustment.

(4) Press START / STOP key.

When the adjustment completes normally, the display indicates"Adjustment : OK".

If the adjustment fails, the display indicates NG.

(5) Press F3 key to save the adjustment data.

The display indicates " Save : OK".

(6) Press C key key to previous screen.

| 6-12-4. SAMPLING |      |
|------------------|------|
| Adjustment :     | ОК   |
|                  |      |
|                  |      |
|                  |      |
|                  |      |
|                  |      |
|                  |      |
|                  |      |
|                  |      |
|                  | Save |

OK

Press [START/STOP] key.

#### 3-1-67E

## LAC-17 MAINTENANCE MODE

#### 7. MEMORY

- (1) Select MEMORY from MAINTENANCE menu and press START / STOP.
- (2) Select memory location and press START / STOP key.

The display indicates memory.

When MSW2-bit 5 is OFF, item 3 does not indicate.

# 7. MEMORY

1.1PZ-001(DISPLAY)

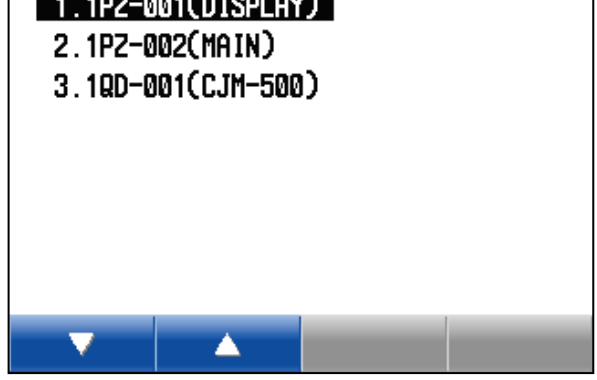

| Memory Location          | Contents                                          |
|--------------------------|---------------------------------------------------|
| 1.1PZ-001 (Display Unit) | It indicates memory in Display Control CPU Board. |
| 2.1PZ-002 (Main Unit)    | It indicates memory in Mechanism Control Board.   |
| 3.1QD-001(CJM-500)       | It indicates memory in CJM500 CPU Board.          |

#### 7-1. Memory Dump

Display Momory indicates as illustration on the right.

- (1) Scroll the memory data by F1 / F2 key or Jog Dial.
- (2) Press F3 key to indicate Memory Jump screen.
- (3) Press F4 key to indicates CF upload screen.

Data indicated gray font is not possible to change. Data indicated black font is possible to

change.

Press C key to go back MEMORY menu.

#### 7-2. Memory Write

Do not perform this function without permission of LAUREL.

| 7 | 7-1.1PZ-001(DISPLAY) |              |          |       |    |  |  |  |
|---|----------------------|--------------|----------|-------|----|--|--|--|
|   | 0000000              | <u>00</u> 02 | BF C4 50 | 00 10 | 00 |  |  |  |
|   | 0C000008             | 00 02        | BF C4 50 | 00 10 | 00 |  |  |  |
|   | 0C000010             | 00 02        | BF C4 50 | 00 10 | 00 |  |  |  |
|   | 0000018              | 00 02        | BF C4 50 | 00 10 | 00 |  |  |  |
|   | 0C000020             | 00 02        | BF C4 50 | 00 10 | 00 |  |  |  |
|   | 0C000028             | 00 02        | BF C4 50 | 00 10 | 00 |  |  |  |
|   | 0C000030             | 00 02        | BF C4 50 | 00 10 | 00 |  |  |  |
|   | 0C000038             | 00 02        | BF C4 50 | 00 10 | 00 |  |  |  |
|   |                      |              |          |       |    |  |  |  |
|   |                      | - <b>A</b>   |          |       |    |  |  |  |

| 7-1.1P2-001 | UISPLH   | N)         |       |    |    |
|-------------|----------|------------|-------|----|----|
| 0000000     | DØ 18    | 40 1E      | 90 29 | C1 | 10 |
| 0000008     | 90 28    | C1 00      | 90 27 | C1 | 01 |
| 00000010    | 90 26    | C1 02      | 90 25 | C1 | 03 |
| 00000018    | 90 24    | C1 04      | 90 23 | C1 | 06 |
| 00000020    | 90 22    | C1 Ø8      | 90 21 | C1 | 09 |
| 00000028    | 90 20    | C1 07      | 90 1F | C1 | ØA |
| 00000030    | DØ 10    | 70 FF      | 88 00 | 8B | FC |
| 00000038    | DØ ØF    | D2 10      | 02 14 | 92 | ØD |
| L           |          |            |       |    |    |
| <b>V</b>    | <b>A</b> | 000<br>FFF | Jump  | 0  | CF |

#### 7-3. Memory Jump

(1) While indicating Memory Dump, press F3 key.

| 7-1.1P2-001(DISPLAY)                                                                                                    |  |  |  |  |  |  |
|----------------------------------------------------------------------------------------------------|--|--|--|--|--|--|
| 000000000       D0       1B       40       1E       90       29       C1       10         000000008       90       28       C1       00       90       27       C1       01         000000010       90       26       C1       02       90       25       C1       03         000000018       90       24       C1       04       90       23       C1       06         000000020       90       22       C1       08       90       21       C1       09         000000028       90       20       C1       07       90       1F       C1       0A         000000028       90       20       C1       07       90       1F       C1       0A         000000028       90       20       C1       07       90       1F       C1       0A         000000030       D0       10       70       FF       88       00       8B       FC         000000038       D0       0F       D2       10       02       14       92       0D |  |  |  |  |  |  |
| 🔻 🔺 瞛 Jump 🖉 CF                                                                                                    |  |  |  |  |  |  |
| 7-1, 1P2-001(DISPLAY)                                                                                                    |  |  |  |  |  |  |
| 1 Places onton the oddress                                                                                                    |  |  |  |  |  |  |
| I.Flease enter the adoress.                                                                                                    |  |  |  |  |  |  |
| EFFFFFOH                                                                                                    |  |  |  |  |  |  |
|                                                                                                    |  |  |  |  |  |  |
| 2.Press [STAKT/STUP] key.                                                                                                    |  |  |  |  |  |  |
|                                                                                                    |  |  |  |  |  |  |
| 7-1.1PZ-001(DISPLAY)                                                                                                    |  |  |  |  |  |  |
| Please set the CF Card                                                                                                    |  |  |  |  |  |  |
| before saving.                                                                                                    |  |  |  |  |  |  |
|                                                                                                    |  |  |  |  |  |  |
| [START/STOP] : Save                                                                                                    |  |  |  |  |  |  |
| [C] : Cancel                                                                                                    |  |  |  |  |  |  |
|                                                                                                    |  |  |  |  |  |  |

## 7-1.1PZ-001(DISPLAY)

Memory data saved.

[START/STOP] or [C] : Exit

The display indicates Memory Jump Screen.

Range of Address is 0000000\*h – FFFFFF\*h.

- (2) Move the cursor by F3 / F4 key.
- (3) Change the value by F1 / F2 or Jog Dial.

Repeat (2) and (3) to change the address.

(4) Press START / STOP key.

The display indicates Memory Dump screen for desired address.

Press C key to go back to Memory menu.

(5) Put CF Card to card slot of display board and press START / STOP key.

When the upload completes, the display indicates "Memory data saved".

Press C key to go back MEMORY menu.

Saved Memory data file is named : Model + Specification + "\_" machine number +"-"+ yymmdd+"-"+Location+"-"+Address.mem.

Specification (00=Standard) Location (D=Display, S=Mechanism, J=Validator) File Size: 237,568Byte

#### 8. DENOM. DATA UPDATE PROCEDUR

When DENOM. DATA is downloaded or DENOM DATA is changed or added, take following procedure.

In case without respect to following procedure, the log data may not dindicate the result correctly..

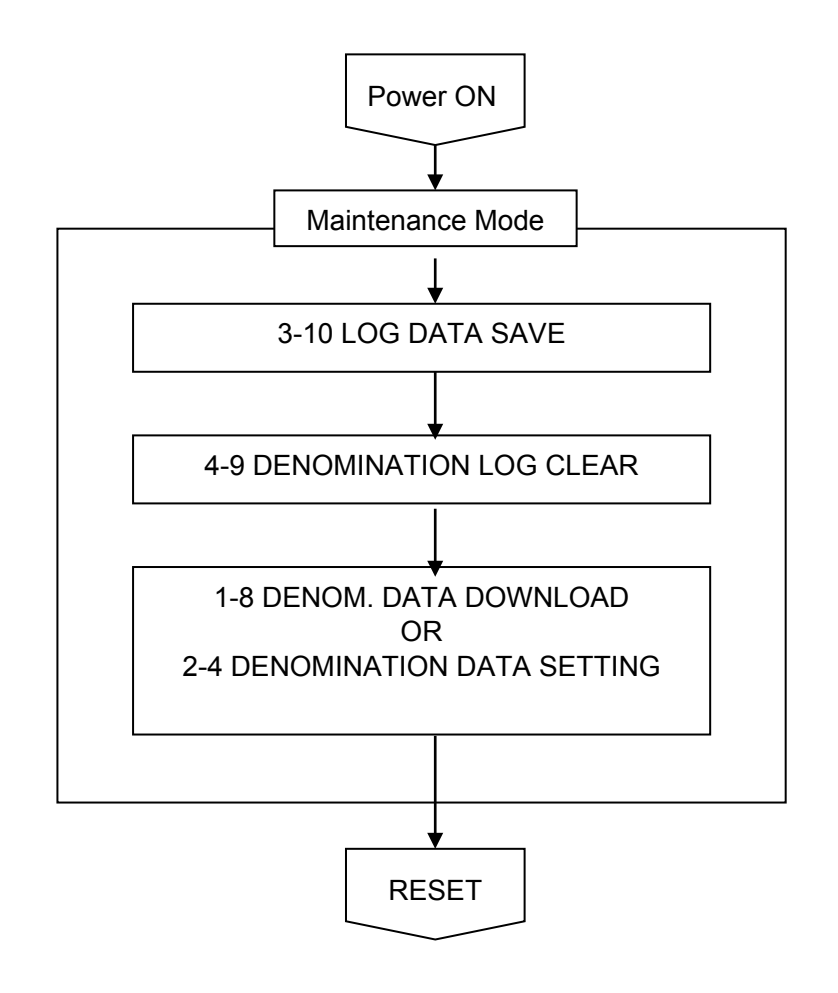

#### 9. BOARD REPLACEMENT PROCEDURE

When Display Control CPU Board or Mechanism Control Board is replaced, take the procedure in order to transfer the settings form old board to new board as well as Log Data. In case the old board is damaged, it may not upload BACKUP DATA.

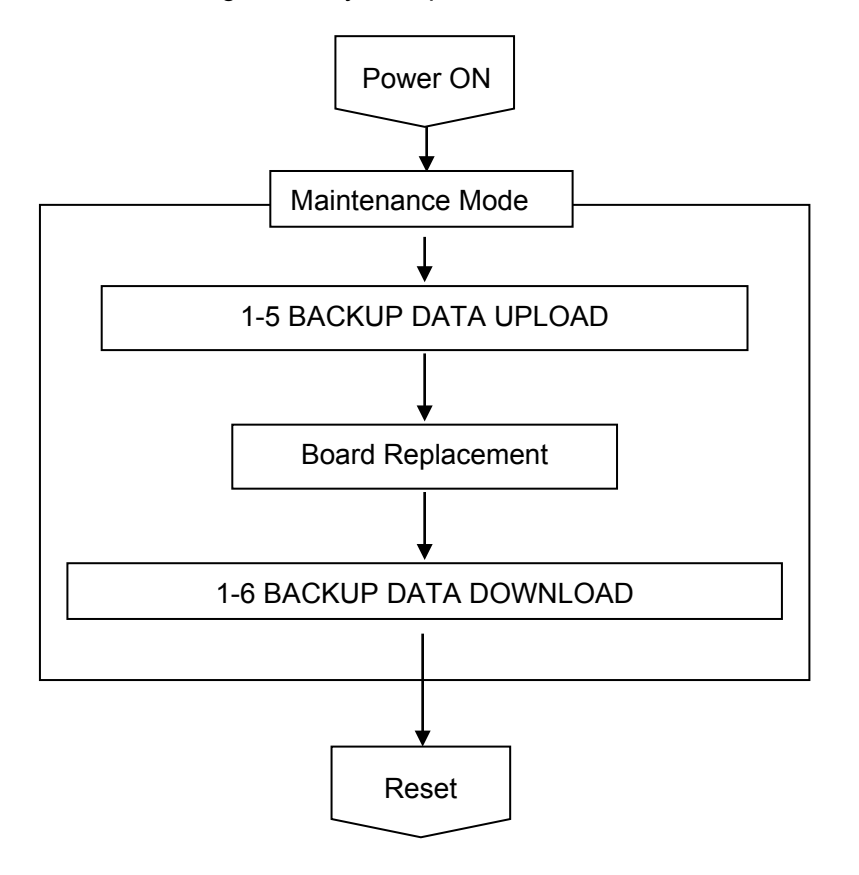

#### **10. DENOM. DATA SPECIFICATION**

Sample of Denom. Data Specification

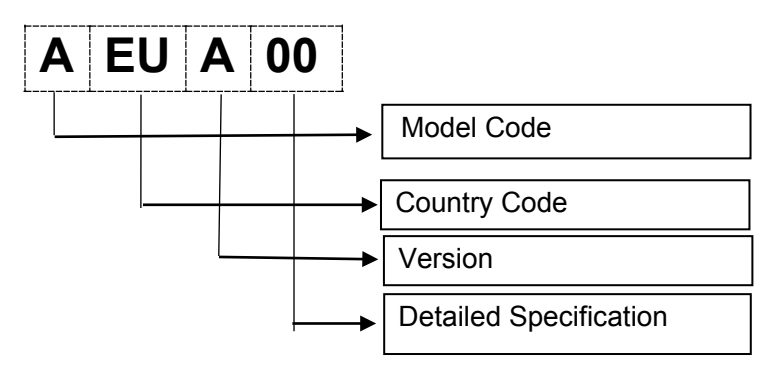

| Code                      | Contents                           |                                                                                                    |                                                                       |                     |  |  |  |
|---------------------------|------------------------------------|----------------------------------------------------------------------------------------------------|-----------------------------------------------------------------------|---------------------|--|--|--|
| Model Code                | Fixed to A for LAC17.              |                                                                                                    |                                                                       |                     |  |  |  |
| Country Code              | Country Code (ISO42                | Country Code (ISO4217)                                                                                  |                                                                       |                     |  |  |  |
| Version                   | A to Z                             |                                                                                                    |                                                                       |                     |  |  |  |
|                           | Max denom.                         | Security Chip                                                                                           | Local Teaching<br>Function                                            | Currency<br>Pattern |  |  |  |
| Detailed<br>Specification | 00: 16 denom.<br>Others: 64 denom. | 00: No chip<br>1X: Available<br>3X:<br>Available 00:<br>No function<br>1X: No function<br>3X: Availalbe | 00: 1<br>X0: 1<br>X1: 2<br>X2: 2<br>X3: 3<br>X4: 4<br>X9: more than 4 |                     |  |  |  |